| University of Houston System | <b>Campus Solutions Services</b> |
|------------------------------|----------------------------------|
|------------------------------|----------------------------------|

| Agenda |
|--------|
|--------|

October 3, 2016 – October 4, 2016 9:00 a.m. – 5:00 p.m. One Main Building, N602

| Purpose:           |                                |                                    |
|--------------------|--------------------------------|------------------------------------|
| UHD Implementation |                                |                                    |
| Meeting called by: |                                | Type of meeting: Discovery Session |
| Facilitator:       | Marie Coleman                  | Note taker: Kimberly Monroe        |
| Timekeeper:        |                                |                                    |
| Attendees:         | UHD Implementation Team        |                                    |
| Please read:       |                                |                                    |
| Please bring:      | A copy of the session document |                                    |

### **A**GENDA ITEMS

| То           | pic                                                         | Presenter     | Time allotted |
|--------------|-------------------------------------------------------------|---------------|---------------|
| ✓            | Reporting Module Overview                                   | Marie Coleman |               |
| ✓            | CB State Reporting Overview                                 |               |               |
| ✓            | State Reports Configured for Processing in Reporting Module |               |               |
| ✓            | Stages of PS Custom CB Processing                           |               |               |
| ✓            | CB Processes Naming Conventions                             |               |               |
| ✓            | CB Reporting Process Definitions                            |               |               |
| ✓            | CB Processing by Term/Period                                |               |               |
| ✓            | Primary Extract (CB00)                                      |               |               |
| ✓            | CB01 Student Report                                         |               |               |
| ✓            | CB02 Texas Success Initiative Report                        |               |               |
| ✓            | CB03 Course Inventory Report                                |               |               |
| ✓            | CB04 Class Report                                           |               |               |
| ✓            | CB05 Building and Room Report                               |               |               |
| ✓            | CB08 Faculty Report                                         |               |               |
| ✓            | CB09 Graduation Report                                      |               |               |
| ✓            | CB0B Admissions Report                                      |               |               |
| ✓            | CBE1 Student End of Semester Report                         |               |               |
| ✓            | CB0S Student Schedule Report                                |               |               |
| $\checkmark$ | CB11 Facilities Room Inventory Report                       |               |               |
| $\checkmark$ | CB14 Facilities Building Inventory Report                   |               |               |
| $\checkmark$ | HAZL Hazlewood Report                                       |               |               |
| $\checkmark$ | CB0N Student Number Change Report                           |               |               |
| $\checkmark$ | Data Validation Module                                      |               |               |

## University of Houston System | Campus Solutions Services

| OTHER INFORMATION |  |  |  |
|-------------------|--|--|--|
| Observers:        |  |  |  |
| Resources:        |  |  |  |
| Special notes:    |  |  |  |
|                   |  |  |  |

### **REPORTING DISCOVERY SESSION**

### OCTOBER 3-4, 2016

| Last Name | First Name | Email Address | Phone Number | Job Title | Department |
|-----------|------------|---------------|--------------|-----------|------------|
|           |            |               |              |           |            |
|           |            |               |              |           |            |
|           |            |               |              |           |            |
|           |            |               |              |           |            |
|           |            |               |              |           |            |
|           |            |               |              |           |            |
|           |            |               |              |           |            |
|           |            |               |              |           |            |
|           |            |               |              |           |            |
|           |            |               |              |           |            |
|           |            |               |              |           |            |

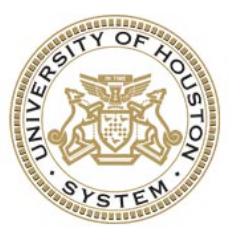

# UNIVERSITY of HOUSTON SYSTEM

2016

# *Discovery Session:* PS Oracle - Reporting

version: October 3, 2016 Campus Solutions Services Discovery Session Documentation: PS Oracle - Reporting

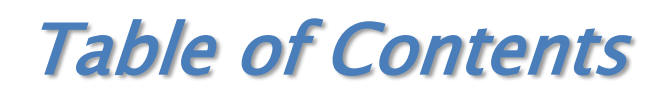

### (Content Below Is Hyperlinked Within the Guide)

| Reporting Module Overview                                   | 5  |
|-------------------------------------------------------------|----|
| Background                                                  | 5  |
| Integrations                                                | 6  |
| PS Custom CB State Reporting                                | 7  |
| CB State Reporting Overview                                 | 7  |
| State Reports Configured for Processing in Reporting Module | 7  |
| Stages of PS Custom CB Processing                           |    |
| CB Processes Naming Conventions                             | 9  |
| CB Reporting Process Definitions                            | 9  |
| CB Processing by Term/Period                                |    |
| Primary Extract (CB00)                                      |    |
| Running the Primary Extract Process                         |    |
| Locking Certified Primary Extract Data                      |    |
| CB01 Student Report                                         |    |
| Running the CB01 Load Process                               |    |
| Running Audit and Summary Reports                           |    |
| Running the Undergrad Cap Process                           |    |
| Generating the CB01 Flat File                               |    |
| Locking Certified CB01 Data                                 | 39 |
| CB02 Texas Success Initiative Report                        | 40 |
| Running the CB02 Load Process                               | 40 |
| Running Audit and Summary Reports                           | 45 |
| Generating the CB02 Flat File                               |    |
| Locking Certified CB02 Data                                 | 52 |
| CB03 Course Inventory Report                                | 53 |
| Running the CB03 Extract Process                            | 53 |
| Running the CB03 Load Process                               | 57 |
| Running Audit and Summary Reports                           | 60 |
| Generating the CB03 Flat File                               | 63 |
| Locking Certified CB03 Data                                 | 66 |
| CB04 Class Report                                           | 67 |

| Running the CB04 Load Process       | 67  |
|-------------------------------------|-----|
| Running Audit and Summary Reports   | 72  |
| Generating the CB04 Flat File       | 75  |
| Locking Certified CB04 Data         |     |
| CB05 Building and Room Report       |     |
| Running the CB05 Load Process       |     |
| Running Audit and Summary Reports   | 83  |
| Generating the CB05 Flat File       | 86  |
| Locking Certified CB05 Data         |     |
| CB08 Faculty Report                 |     |
| Running the CB08 Extract Process    |     |
| Running the CB08 Load Process       |     |
| Running Audit and Summary Reports   | 100 |
| Generating the CB08 Flat File       |     |
| Locking Certified CB08 Data         |     |
| CB09 Graduation Report              | 106 |
| Running the CB09 Extract Process    |     |
| Running the CB09 Load Process       |     |
| Running Audit and Summary Reports   |     |
| Generating the CB09 Flat File       | 116 |
| Locking Certified CB09 Data         |     |
| CB0B Admissions Report              | 120 |
| Running the CB0B Extract Process    | 120 |
| Running the CB0B Load Process       | 125 |
| Running Audit and Summary Reports   |     |
| Generating the CB0B Flat File       |     |
| Locking Certified CB0B Data         |     |
| CBE1 Student End of Semester Report |     |
| Running the CBE1 Load Process       |     |
| Running Audit and Summary Reports   |     |
| Generating the CBE1 Flat File       |     |
| Locking Certified CBE1 Data         |     |
| CB0S Student Schedule Report        |     |
| Running the CB0S Extract Process    |     |
| Running the CB0S Load Process       |     |
| Running Audit and Summary Reports   |     |

| Generating the CB0S Flat File                                                                                                    |  |
|----------------------------------------------------------------------------------------------------|--|
| Locking Certified CB0S Data                                                                                                    |  |
| CB11 Facilities Room Inventory Report                                                                                                    |  |
| Running the CB11 Extract Process                                                                                                    |  |
| Running the CB11 Load Process                                                                                                    |  |
| Running Audit and Summary Reports                                                                                                    |  |
| Generating the CB11 Flat File                                                                                                    |  |
| Locking Certified CB11 Data                                                                                                    |  |
| CB14 Facilities Building Inventory Report                                                                                                    |  |
| Running the CB14 Extract Process                                                                                                    |  |
| Running the CB14 Load Process                                                                                                    |  |
| Running Audit and Summary Reports                                                                                                    |  |
| Generating the CB14 Flat File                                                                                                    |  |
| -                                                                                                    |  |
| Locking Certified CB14 Data                                                                                                    |  |
| Locking Certified CB14 Data<br>HAZL Hazlewood Report                                                                                                    |  |
| Locking Certified CB14 Data<br>HAZL Hazlewood Report<br>Running the Hazlewood Extract Process                                                                                                    |  |
| Locking Certified CB14 Data<br>HAZL Hazlewood Report<br>Running the Hazlewood Extract Process<br>Running the Hazlewood Load Process                                                                                                    |  |
| Locking Certified CB14 Data<br>HAZL Hazlewood Report<br>Running the Hazlewood Extract Process<br>Running the Hazlewood Load Process<br>Running Audit and Summary Reports                                                                                                    |  |
| Locking Certified CB14 Data<br>HAZL Hazlewood Report<br>Running the Hazlewood Extract Process<br>Running the Hazlewood Load Process<br>Running Audit and Summary Reports<br>Generating the Hazlewood Flat File                                                                                                    |  |
| Locking Certified CB14 Data<br>HAZL Hazlewood Report<br>Running the Hazlewood Extract Process<br>Running the Hazlewood Load Process<br>Running Audit and Summary Reports<br>Generating the Hazlewood Flat File<br>Locking Hazlewood Data                                                                                                    |  |
| Locking Certified CB14 Data<br>HAZL Hazlewood Report<br>Running the Hazlewood Extract Process<br>Running the Hazlewood Load Process<br>Running Audit and Summary Reports<br>Generating the Hazlewood Flat File<br>Locking Hazlewood Data<br>CB0N Student Number Change Report                                                                        |  |
| Locking Certified CB14 Data<br>HAZL Hazlewood Report.<br>Running the Hazlewood Extract Process<br>Running the Hazlewood Load Process<br>Running Audit and Summary Reports<br>Generating the Hazlewood Flat File<br>Locking Hazlewood Data<br>CB0N Student Number Change Report.<br>Running the CB0N Load Process                                     |  |
| Locking Certified CB14 Data<br>HAZL Hazlewood Report<br>Running the Hazlewood Extract Process<br>Running the Hazlewood Load Process<br>Running Audit and Summary Reports<br>Generating the Hazlewood Flat File<br>Locking Hazlewood Data<br>CB0N Student Number Change Report<br>Running the CB0N Load Process<br>Running the CB0N Flat File Process |  |
| Locking Certified CB14 Data                                                                                                    |  |
| Locking Certified CB14 Data<br>HAZL Hazlewood Report<br>Running the Hazlewood Extract Process<br>Running the Hazlewood Load Process<br>Running Audit and Summary Reports<br>Generating the Hazlewood Flat File<br>Locking Hazlewood Data<br>CBON Student Number Change Report                                                                        |  |

### **Reporting Module Overview**

### **Background**

The Oracle PeopleSoft (PS) Reporting module is a custom built, bolt-on application suite that provides specific state reporting and internal reporting functionality to complement and integrate with delivered Oracle PS applications (Campus Solutions suite and HRMS suite). The Reporting module is housed in the Campus Solutions suite, and all Reporting derived data resides in the Campus Solutions database.

The custom PS Reporting module is comprised of three major functionality components:

- CB State Reporting
  - o Academic
  - o Facilities
- Data Validation
- Institutional Reporting

The following processes will be discussed for the Reporting Discovery Session:

- CB state reporting
  - o How to extract academic, facilities, and faculty source data
  - o How to stage academic, facilities, and faculty data
  - How to generate audit and summary data
  - How to correct staged/audited data
  - How to generate flat files for state submission
  - How to lock certified data
- Data validation reporting
  - How to run and retrieve data validation findings

### **Integrations**

Custom PS Reporting for state reporting and data validation has integrations with:

- PS Campus Community
- PS Admissions
- PS Student Records
- PS HRMS
- PS Financial Aid

### (example Data Elements)

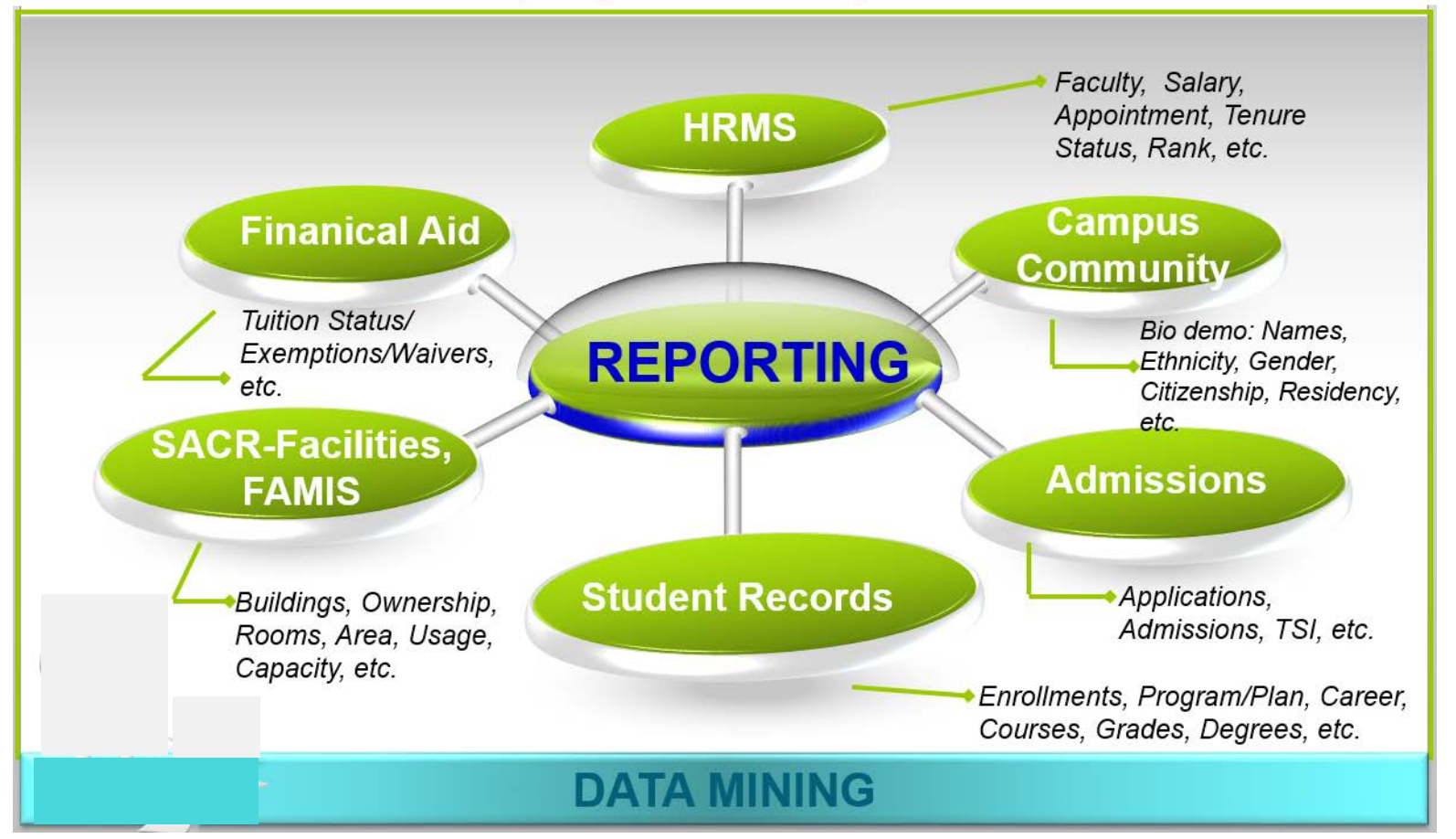

### **PS Custom CB State Reporting**

### **CB State Reporting Overview**

The custom PS Reporting module provides state reporting features and data mining captures that facilitate the following business functions:

- Submission of state reports to the State of Texas such as those mandated by THECB (Texas Higher Education Coordinating Board) and LBB (Legislative Budget Board)
- Submission of federal mandated reports such as IPEDS (Integrated Postsecondary Education Data System) and DHHS (Department of Health and Human Services)
- Conducting Performance Assessments, Comparative Trend Analyses, Forecasting, and Strategic Planning
- Capturing and freezing ORD snapshots of operational data
- Completion of External Surveys and Publication of Performance Metrics such as university Fact Book, Enrollment and SCH, Average Class Size, Graduation Rates, Student Demographics, institutional online Resume for prospective students and legislators, Common Data Set, U.S. News, The Princeton Review
- Ad hoc Reporting

The key users of the Reporting module are those responsible for submitting CBM required reports to the state of Texas Coordinating Board and for those responsible for providing institutional reports.

### **State Reports Configured for Processing in Reporting Module**

The following are state required CB reports configured for processing in the custom PS Reporting module:

- CB01 Student Report
- CB02 Texas Success Initiative Report
- CB03 Course Inventory Report
- CB04 Class Report
- CB05 Building and Room Report (Room Utilization)
- CB08 Faculty Report
- CB09 Graduation Report
- CB11 Facilities Room Inventory Report
- CB14 Facilities Building Inventory Report
- CB0B Admissions Report
- CB0S Student Schedule Report
- CBE1 Student End of Semester Report
- CB0N Student Number Change Report
- HAZL Hazlewood Report
- Note: the CBE-Doctoral Exception Report and CBX-Students in Self-Supporting Courses and Programs Report are processed manually by each campus.

### **Stages of PS Custom CB Processing**

CB state reporting processing in PS involves seven key stages:

- 1. Extracting source data
- 2. Staging data loading extracted source data and derived data
- 3. Audit and summary reports generation, undergrad cap processing, data corrections
- 4. Flat file generation
- 5. FTP state submission
- 6. Certification
- 7. Data locking

#### Life Cycle of a PeopleSoft CB Submission •CB Load •CB Flat Files •Flat Files are •CB Extract Audit and •CB Certified data is Processes are processes are Summary are generated FTP'd to the **Submissions** locked in the reports are State are Certified by run to extract run to load system to retain data from mass extracted generated and THECB. historical evaluated. data into source snapshot of •Certified data demarcated **Findings** may transactional certified state is published, tables tables, includes necissitate data submitted data metrics (includes PE additional clean-up in at ORD. analyses and and smaller derivations. source areas. Planning are extracts). performed. 6 Audit & FTP Summary Certification Data **Flat File** to State Extract Load Reports Locking

### **CB Processes Naming Conventions**

CB extract, load, audit, summary, and flat file processes follow a naming convention. This practice makes it easier for users to readily identify CB initiated processes from other running processes as well as identify which stage of the CB system processing life cycle was executed to run.

### The naming convention is in the format: UHCB{Report Number}{Process}.SQR

### <u>{Report Number} and Associated Definition</u>

- o 00 Primary Extract
- o 01 Student Report
- o 02 Texas Success Initiative Report
- o 03 Course Inventory Report
- o 04 Class Report
- o 05 Building and Room Report (Room Utilization)
- o 08 Faculty Report
- o 09 Graduation Report
- o 11 Facilities Room Inventory Report
- o 14 Facilities Building Inventory Report
- o **OB** Admissions Report
- 0S Student Schedule Report
- E1 Student End of Semester Report
- o ON Student Number Change Report
- o WV Hazlewood Report

### Process] and Associated Definition

- o EX Data Extract
- o LD Load
- o AU Data Audit Report
- o SU Summary Report
- o FF Flat File
- ► <u>Examples:</u>

UHCB00EX.SQR UHCB01LD.SQR UHCB04AU.SQR UHCB0BFF.SQR

### **CB Reporting Process Definitions**

Tabled below is a reference list of all CB related processes within the custom Reporting module categorized by type of process executed, the technical name of the process as identified when monitoring the status of the process, the description label of the process, and general folder location of the process.

| Process  | Definition                     | Folder Location                             |
|----------|--------------------------------|---------------------------------------------|
| UHCB00EX | Enrollment & Class Extraction  | Grouped in Processes folder                 |
| UHCB03EX | Extracts Course Catalog data   | Grouped in Processes-Data Extraction folder |
| UHCB0BEX | Populate UHCB_ADMISSIONS & UHC | Grouped in Processes-Data Extraction folder |
| UHCB08EX | Populate UHCB_JOB & UHCB_PER_F | Grouped in CB08 folder                      |

#### **CB** Extract Processes:

| UHCB09EX | Populate UHCB_GRADUATION & UHC | Grouped in CB09 folder                |
|----------|--------------------------------|---------------------------------------|
| UHCB11EX | Extract CB11 Room Reprtng Data | Grouped in CB11 folder                |
| UHCB14EX | Extract CB14 Bldg Reprtng Data | Grouped in CB14 folder                |
| UHCB0SEX | Update UHCB_STDNT_ENRL Table   | Grouped in CBOS folder                |
| UHCBWVEX | CB Waiver Extract              | Grouped in CB Hazlewood Waiver folder |

### CB Load Processes:

| Process  | Definition              | Folder Location                                  |
|----------|-------------------------|--------------------------------------------------|
| UHCB01LD | Load the UHCB_001 Table | Grouped in Processes-Reporting Table Load folder |
| UHCB02LD | Load the UHCB_002 Table | Grouped in Processes-Reporting Table Load folder |
| UHCB03LD | Load the UHCB_003 Table | Grouped in Processes-Reporting Table Load folder |
| UHCB04LD | Load the UHCB_004 Table | Grouped in Processes-Reporting Table Load folder |
| UHCB0BLD | Load the UHCB_00B Table | Grouped in Processes-Reporting Table Load folder |
| UHCB0NLD | Load the UHCB_00N Table | Grouped in Processes-Reporting Table Load folder |
| UHCBE1LD | Load the UHCB_0E1 Table | Grouped in CBE1 folder                           |
| UHCB05LD | Load the UHCB_005 Table | Grouped in CB05 folder                           |
| UHCB08LD | Load the UHCB_008 Table | Grouped in CB08 folder                           |
| UHCB09LD | Load the UHCB_009 Table | Grouped in CB09 folder                           |
| UHCB11LD | Load the UHCB_011 Table | Grouped in CB11 folder                           |
| UHCB14LD | Load the UHCB_014 Table | Grouped in CB14 folder                           |
| UHCB0SLD | Load the UHCB_00S Table | Grouped in CBOS folder                           |
| UHCBWVLD | CB Waiver Load          | Grouped in CB Hazlewood Waiver folder            |

### CB Audit/Summary Report Processes:

| Process  | Definition                     | Folder Location                                       |
|----------|--------------------------------|-------------------------------------------------------|
| UHCB01AU | Generate CB001 Audit Reports   | Grouped in Processes-Audit Report Generation folder   |
| UHCB02AU | Generate CB002 Audit Reports   | Grouped in Processes-Audit Report Generation folder   |
| UHCB03AU | Generate CB003 Audit Reports   | Grouped in Processes-Audit Report Generation folder   |
| UHCB03CA | Generate CB003 Catalog Audit   | Grouped in Processes-Audit Report Generation folder   |
| UHCB04AU | Generate CB004 Audit Reports   | Grouped in Processes-Audit Report Generation folder   |
| UHCB0BAU | Generate CB00B Audit Reports   | Grouped in Processes-Audit Report Generation folder   |
| UHCBE1AU | Generate CB0E1 Audit Reports   | Grouped in CBE1 folder                                |
| UHCB05AU | Generate CB005 Audit Reports   | Grouped in CB05 folder                                |
| UHCB08AU | Generate CB008 Audit Reports   | Grouped in CB08 folder                                |
| UHCB09AU | Generate CB009 Audit Reports   | Grouped in CB09 folder                                |
| UHCB11AU | Generate CB011 Room Report     | Grouped in CB11 folder                                |
| UHCB14AU | Generate CB014 Building Report | Grouped in CB14 folder                                |
| UHCB0SAU | Generate CB00S Audit Reports   | Grouped in CBOS folder                                |
| UHCBWVAU | CB Waiver Audit                | Grouped in CB Hazlewood Waiver folder                 |
|          |                                |                                                       |
| UHCB01SU | CB001 Summary Report           | Grouped in Processes-Summary Report Generation folder |
| UHCB04SU | CB004 Summary Report           | Grouped in Processes-Summary Report Generation folder |

### CB Flat File Processes:

| Process  | Definition                | Folder Location                                  |
|----------|---------------------------|--------------------------------------------------|
| UHCB01FF | Generate CBM001 Flat File | Grouped in Processes-Flat File Generation folder |
| UHCB02FF | Generate CBM002 Flat File | Grouped in Processes-Flat File Generation folder |
| UHCB03FF | Creates CB Report 003     | Grouped in Processes-Flat File Generation folder |
| UHCB04FF | Generate CBM004 Flat File | Grouped in Processes-Flat File Generation folder |
| UHCB0BFF | Generate CBM00B Flat File | Grouped in Processes-Flat File Generation folder |
| UHCB0NFF | Generate CBM00N Flat File | Grouped in Processes-Flat File Generation folder |
| UHCBE1FF | Generate CBM0E1 Flat File | Grouped in CBE1 folder                           |
| UHCB05FF | Generate CBM005 Flat File | Grouped in CB05 folder                           |

| UHCB08FF | Generate CBM008 Flat File     | Grouped in CB08 folder                |
|----------|-------------------------------|---------------------------------------|
| UHCB09FF | Generate CBM009 Flat File     | Grouped in CB09 folder                |
| UHCBBRFF | Create Building/Room FTP File | Grouped in CB11 folder                |
| UHCBBRFF | Create Building/Room FTP File | Grouped in CB14 folder                |
| UHCB0SFF | UHCB_00S Data File            | Grouped in CBOS folder                |
| UHCBWVFF | CB Waiver Flat File           | Grouped in CB Hazlewood Waiver folder |

#### **CB** Other Process(es):

| Process  | Definition                 | Folder Location             |
|----------|----------------------------|-----------------------------|
| UHCBUCAP | Store Undergrad Cap Groups | Grouped in Processes folder |

### **CB** Processing by Term/Period

Generally, CB and Hazlewood reports are sequentially processed by term/period according to the below flowcharts:

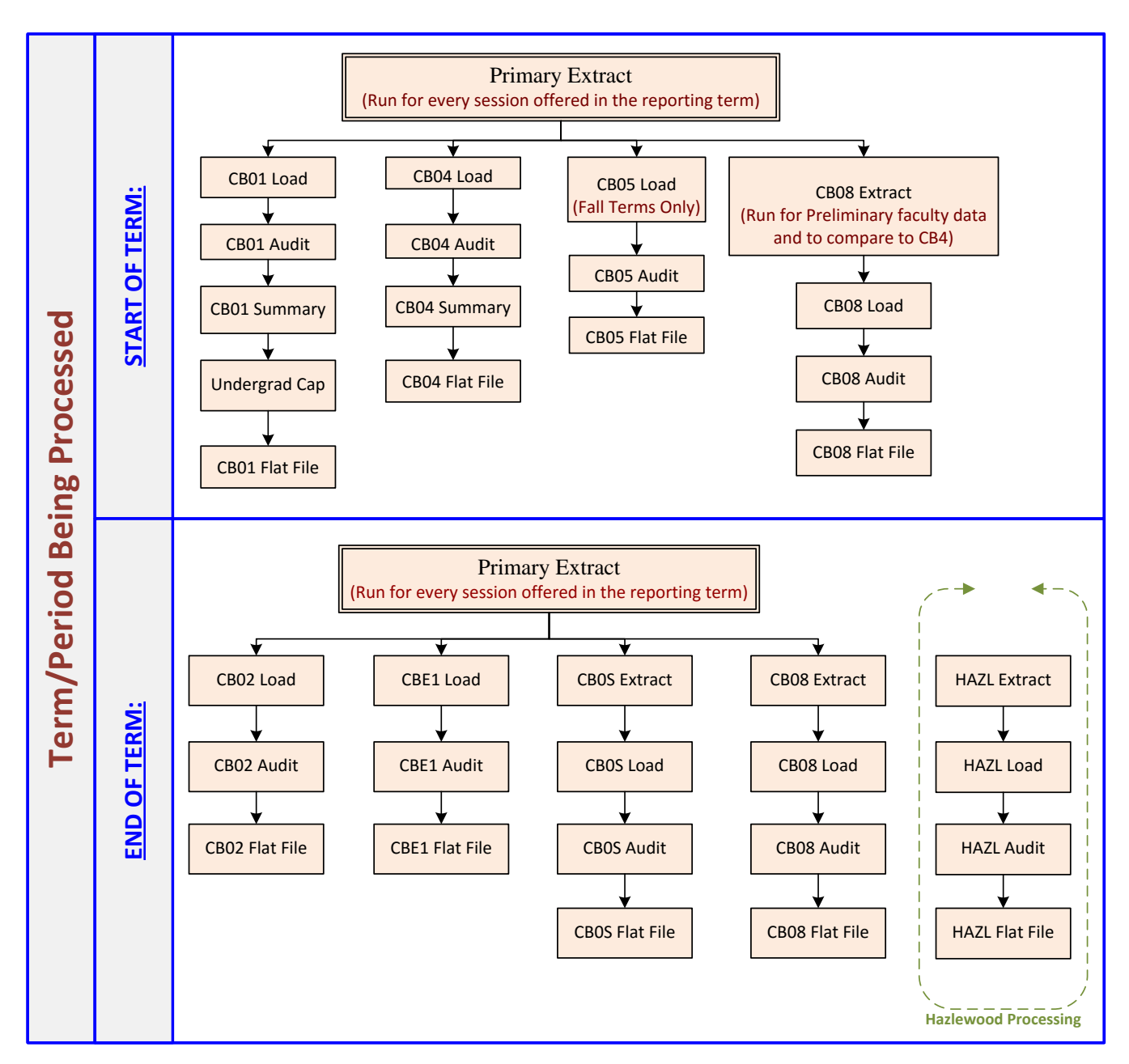

![](_page_15_Figure_0.jpeg)

## Primary Extract (CB00)

The CB Primary Extract (also referenced and recognized internally as "CB00" and "PE" in technical references and group discussions) is the extract process that mines data from a multitude of source/transactional (Admissions, Student Records, Campus Community, etc.) tables and stores specific data elements from those source tables into custom CB tables in preparation for and as a precursor to staging. It is the most immense and most lengthy of the CB processes. The program performs a wide range of heavy calculations and data derivations that translate and transform business area specific base data into state regulation appropriate data elements that are subsequently used to generate various CBM reports.

The Primary Extract process populates all of the "*CB foundational*" tables used by other more granular CB processes.

### **Running the Primary Extract Process**

- Navigation: UHS Reporting > UHS CB Reporting > Processes > CB Primary Extract
- Run control ID: reference discovery document "Introduction to Campus Solutions" pg. 43
- Page elements:

| CB Extract Primary                 |                          |                             |
|------------------------------------|--------------------------|-----------------------------|
| Run Control ID: 00730PE            | Report                   | Manager Process Monitor Run |
| Reporting Extract: 000 - Primary P | S/UHCB Extract           |                             |
| BEGINNING Term Processing          |                          | Term Processing             |
| Institution: 00730 Q Unive         | rsity of Houston         |                             |
| Term: 1970 🔍 Fall 2                | 015 Prior Term: 1960     | Summer 2015                 |
| Census Session: 1 $\checkmark$     | Prior Session: 1         | $\overline{}$               |
| Extract Session(s):                |                          |                             |
| Census Date: 09/09/2015            | Prior Census Date: 06/04 | 4/2015                      |
| Lock the Extract                   |                          |                             |
| Lock                               |                          |                             |
| Save Save                          |                          | Add // Update/Display       |

| <u>Field</u>              | <u>Use</u>                                                                   |
|---------------------------|------------------------------------------------------------------------------|
| BEGINNING Term Processing | Select this option when running the Primary Extract at the start of the term |
| END Term Processing       | Select this option when running the Primary Extract at the end of the term   |
| Institution               | Users enter the institution that they are responsible for processing         |

| <u>Field</u>       | <u>Use</u>                                                                                                    |
|--------------------|----------------------------------------------------------------------------------------------------|
| Term               | Enter the reporting term for the state submission being processed                                                                                                    |
| Prior Term         | Enter previous term as it relates to the reporting term being processed                                                                                                    |
| Census Session     | Enter the session being run for that term. The Primary<br>Extract should be run for each session within that term                                                                                                    |
| Prior Session      | Enter the appropriate session within the prior term                                                                                                    |
| Extract Session(s) | Extract Session(s) field is automatically populated based<br>on the term, session, and census date being<br>processed <i>flexible entry logic is part of the derivation in</i><br><i>determining the extract sessions</i> |
| Census Date        | Census Date fields are automatically populated based on Term and Prior Term entered                                                                                                    |
| Prior Census Date  | Census Date fields are automatically populated based on Term and Prior Term entered                                                                                                    |

• **Process Instance Outputs (View Log/Trace File):** CB processes run over the server generate log/trace files associated with that particular process instance. Valuable insights can be gained by reviewing the process instance outputs in verifying as well as troubleshooting what was run. Output in the trace files link provides a record of when the process was run, parameters used, and warning or procedure messages of possible errors in the data. Also key within this link is access to the CB Flat Files that are submitted to the State.

| View Log/T                                     | race             |             |                 |                         |          |
|------------------------------------------------|------------------|-------------|-----------------|-------------------------|----------|
| кероп                                          |                  |             |                 |                         |          |
| Report ID                                      | 8197421          | Process In: | stance 139      | 35142 Message           | e Log    |
| Name                                           | UHCB00EX         | Proces      | s Type SQI      | R Report                |          |
| Run Status                                     | Success          |             | C               |                         |          |
| Enrollment &                                   | Class Extraction |             |                 | Dutput Files            |          |
| Distribution Details                           |                  |             |                 |                         |          |
| Distribution Node PSUNX Expire Date 10/30/2016 |                  |             |                 |                         |          |
|                                                |                  |             |                 |                         |          |
| Name                                           |                  | Fi          | ile Size (bytes | Datetime Created        |          |
| SQR_UHCB0                                      | 0EX_13935142.log | 1,          | ,595            | 09/30/2016 1:47:47.1922 | 33PM CDT |
| uhcb00ex_13                                    | 935142.PDF       | 3           | 1,062           | 09/30/2016 1:47:47.1922 | 33PM CDT |
| uhcb00ex_13                                    | 935142.out       | 1,          | ,059,997        | 09/30/2016 1:47:47.1922 | 33PM CDT |
| Distribute To                                  |                  |             |                 |                         |          |
| Distribution ID                                | Туре             |             | *Distribution   | ID                      |          |
| User                                           |                  |             | UHSIRADM        |                         |          |
| Return                                         |                  |             |                 |                         |          |

• **Output File** (\*.out): Provides key information such as date/time the process instance was run, run control input parameters to determine the population to be included in the process, a <u>summarization</u> at the end of the output file for records processed, and a

date/time the process ended. The summarizations at the end of the file are very useful to CB users in performing a quick gage as to whether the counts of records processed is reasonable or something appears amiss.

```
Begin at: 30-SEP-16 13:29
Database: SA9SBX
UHCB00EX.SQR, modified 02/15/2013-1
Process Instance: 13935142
$gbl_calendar_year: 2016
Input Parameters
       Institution
                                                     = 00730
       Term
                                                     = 1990
                                                    = B
       Begin/End Term Processing
       Begin/End Term Processing = 05/18/2016
Session(s) Sgbl_session_codes_string = " and e.session_code in ('MIN')", used in dynamic SELECT
Session(s) Delete Sgbl_delete_sessions_in = " and session_code in ('MIN')", used in dynamic DELETE
Session(s) Delete Sgbl_delete_sessions_not_in = " and session_code not in ('MIN')", used in dynamic DELETE
Prior Term = 1980
&p.uhcb_clasification: 6 $cb_classification: 6 &p.acad_prog: 030GR $acad_prog: 030GR &p.acad_plan: ADSUEDD $acad_p
$CB-record-found: Y $FTIC-flag: N
$in_emplid: 0007939
$Restrc Prg: 0007939 - " "
       Prior Term Census Date = 02/23/2016
PS Enrollment Records Read
                                                                           2246
CB Pers Student Records Inserted
                                                                              989
```

```
CB Fers Student Records Inserted = 989

CB Student Enroll Records Inserted = 2246

CB Student Enroll Records Inserted = 1328

CB Class Records Inserted = 131

CB Class Instructor Records Inserted = 140

End at : 30-SEP-16 13:47
```

- **DAT** (\*.**DAT**)/**PDF** (\*.**PDF**)/**CSV** (\*.**csv**) **files:** These files provide specific views of data processed for internal review and state submission purposes. CB state submissions are generally provided through \*.DAT files; internal review files are generally provided through \*.PDF and \*.csv files.
- Log File (\*.log): Provides key metadata information on the process instance such as process name, run control id, output destination, directory, and program command information

```
PeopleTools 8 - PSSQR
Copyright (c) 1988, 2015, Oracle and/or its affiliates.
 All Rights Reserved
Database Type:
Database Name:
                                                                     Oracle
                                                                      SA9SBX
Report Name:
Process Instance:
                                                                     UHCB00EX
                                                                      13935142
 Run Control ID:
Language Code:
                                                                     CBEX_MIN
                                                                      ENG
 Output Destination Type:
Output Destination Format:
Output Destination:
                                                                     WEB
                                                                     PDF
                                                                     /logs/psftsa/sa9sbx/log_output/SQR_UHCB00EX_13935142
Output Destination:
Output Directory (SQOT):
Log Directory (SQLG):
SQR Flags:
Log File (SQLF):
Include File (SQLN):
File (FILE_1):
                                                                    /logs/psttsa/sa9sbx/log_output/SQR_UHCBOUEx_13935142
/logs/psftsa/sa9sbx/log_output/SQR_UHCBODEx_13935142
/logs/psftsa/sa9sbx/log_output/SQR_UHCBODEX_13935142
-ZIF/apps/psftsa/sa9sbx/log_output/SQR_UHCBODEX_13935142/uhcb00ex_13935142.out
/logs/psftsa/sa9sbx/log_output/SQR_UHCBODEX_13935142/, /apps/psftsa/sa9sbx/user/sqr/,/app
/logs/psftsa/sa9sbx/log_output/SQR_UHCBODEX_13935142/, /apps/psftsa/sa9sbx/user/sqr/,/app
/logs/psftsa/sa9sbx/log_output/SQR_UHCBODEX_13935142/, /apps/psftsa/sa9sbx/user/sqr/,/app
 SQR Command = /apps/psftsa/sa9sbx/bin/sqr/ORA/bin/sqr /apps/psftsa/sa9sbx/user/sqr/uhcb00ex.sqr */*@SA9SBX "-o/logs.
```

#### Key Background Notes on What the Process is Doing:

- SQR Purpose: Assimilates and provides *"foundational"* base of CB data by which other subsequent CB processes reference in their granular processing.
- Populates custom tables UHCB\_CLASS\_TBL, UHCB\_STDNT\_ENRL, UHCB\_STDNT\_HIST, UHCB\_CLS\_INSTR, UHCB\_PERS\_STDNT

### Associated 'Use' (data) Pages:

The data pages that are populated from running the Primary Extract process include the 'Pers Student Extract Edit', 'Class Instructor Extract Edit', 'Enrollments Extract Edit', 'Student History Extract', and 'Class Data Extract'. These pages can be accessed for reviewing and editing per record item data.

• Use page 'Pers Student Extract Edit' (table UHCB\_PERS\_STDNT): Stores biographical data at the student id, institution and term level.

The bottom of the page includes audit reference information indicating the source(s) attached to updating the information on the page. Last Updated By logs the userid associated with the last update to the data record. Data updates via running the Primary Extract will show the process date/time the last process was run on the data. Data updates via manual user entry will show the manual date/time.

| Favorites • Main Menu • > UHS Reporting • > UHS CB Reporting • > Use • > Pers Student Extract Edit |
|----------------------------------------------------------------------------------------------------|
| Coleman,Marie A SA9SBX Refreshed: 09/23/2016                                                       |
| ORACLE                                                                                             |
| 🧷 🖪 😌 操 📓                                                                                          |
| Pers Student Ext.                                                                                  |
| Pers Student Data Find   View All First ④ 1 of 1 ④ Last                                            |
| Institution: 00730 University of Houston Term: 2000 Fall 2016                                      |
| Emplid: 0002186 Begin/End Term Processing: CBBAPPLCNT                                              |
| Name: Xie Bin                                                                                      |
| Ethnic Group: 1 Ethnic Origin: 1                                                                   |
| Date of Birth:                                                                                     |
| National ID: High School ID:                                                                       |
| Gender: M                                                                                          |
| Tuition Res.: RES                                                                                  |
| Legal Res. (Current): 101 Orig Res: 450                                                            |
| Non Disclosure: Disclose V                                                                         |
| N.                                                                                                 |
| PS Hispanic/Latino: N                                                                              |
| White Black Hispanic Asian Am.Indian/Alaskan Unknown Hawaiin/Pacific       1     2       4     2   |
| New CB Ethnic Origin 2 Q                                                                           |
| (Hispanic Status):                                                                                 |
| CB Race                                                                                            |
|                                                                                                    |
| Process Date/Time: 09/07/2016 11:07:08AM                                                           |
| Process Name: UHCB0BEX                                                                             |
| Manual Update Date/Time:                                                                           |
| Last Updated By: UHSIRADM                                                                          |
| 🔚 Save 🔯 Return to Search 🕇 Previous in List 🚚 Next in List 🖃 Notify 📑 Add 🔎 Update/Display        |
|                                                                                                    |

### Additional Discovery Reference Information – Flexible Entry Processing:

The custom CB program logic performs sophisticated derivations for identifying appropriate terms flex entry students should be populated in for state submission. Below is a basic, high-level illustration of how flex entry is generally processed.

![](_page_20_Figure_2.jpeg)

![](_page_21_Figure_0.jpeg)

![](_page_21_Figure_1.jpeg)

### **Locking Certified Primary Extract Data**

After a report is certified by the State, CB users should always lock the reporting term to ensure the data cannot be overwritten. Mitigating the loss of this historical and officially reported information facilitates various downstream institutional analyses as well as state audit requests. Note, to unlock a term a request must be submitted and a script created by the development team to unlock the reporting term.

Locking the term entails the user clicking on the Lock button, then confirming the action. The action buttons on the page are then disabled for that term (disabling users from performing future actions on the locked term). An audit stamp of the userid performing the Lock along with a date/time is added in the Lock Extract field.

Locking the Primary Extract term:

- Navigation: UHS Reporting > UHS CB Reporting > Processes > CB Primary Extract
- Run control ID: reference discovery document "Introduction to Campus Solutions" pg. 43
- Page elements:

| CB Extract Primary                               |                                    |
|--------------------------------------------------|------------------------------------|
| Run Control ID: 00730PE                          | Report Manager Process Monitor Run |
| Reporting Extract: 000 - Primary PS/UHCB Extract |                                    |
| BEGINNING Term Processing                        | Click on the "Lock"                |
| Institution: 00730 Q University of Houston       | reprocessing of the                |
| Term: 1970 C Fall 2015                           | term.                              |
| Census Session: 1 V Prior Sessi                  | on: 1 V                            |
| Extract Session(s):                              |                                    |
| Census Date: 09/09/20 Prior Censu                | us Date: 06/04/2015                |
| Lock the Extract                                 |                                    |
| Lock                                             |                                    |
| Save Notify                                      | 📑 Add 🛛 🖉 Update/Display           |
|                                                  |                                    |
|                                                  |                                    |
| CB Extract Primary                               |                                    |
|                                                  |                                    |
| Run Control ID: 00730PE                          | Report Manager Process Monitor Run |
|                                                  |                                    |
| Reporting Extract: 000 - Primary PS/UHCB Extract |                                    |
| BEGINNING Term Processing                        | ◯ END Term Processing              |
| Institution: 00730 Q University of Houston       |                                    |
| Term: 1970 Q Fall 2015 Prior Term                | 1960 🔍 Summer 2015                 |
| Census Session: 1 V Prior Sessi                  | on: 1 ~                            |
| Extract Session(s):                              |                                    |
| Census Date: 09/09/2015 Prior Census             | us Date: 06/04/2015                |
| Lock the Extract                                 |                                    |
| Lock 0897289 locked on 2016-10-01                |                                    |
| Save Return to Search Notify                     | 📮 Add 🛛 🖉 Update/Display           |
|                                                  |                                    |

### **CB01 Student Report**

The CB01 Student Report reflects all students enrolled as of the official census date. Students who withdraw from a class on or before the official census date are not included in this report.

After the Primary Extract is run, the CB01 Load, Audit, Summary, Undergrad Cap and Flat File processes are run for the Student Report state submission. Iterations of data edits and corrections are made as needed to satisfy report certification by the state. After report certification is achieved the CB01 Load is locked in the system.

![](_page_23_Figure_3.jpeg)

### **Running the CB01 Load Process**

CB load processes are run to load mass, broad ranging extracted data into demarcated more granular state report specific tables. A few additional derivations are applied in the load process.

- Navigation: UHS Reporting > UHS CB Reporting > Processes > Reporting Table Load
- Run control ID: reference discovery document "Introduction to Campus Solutions" pg. 43
- Page elements:

| Process Monitor Run |
|---------------------|
|                     |
|                     |
|                     |
|                     |
|                     |

| <u>Field</u>         | <u>Use</u>                                                           |
|----------------------|----------------------------------------------------------------------|
| Reporting Table Load | Select value '001-Enrollments Data'                                  |
| Institution          | Users enter the institution that they are responsible for processing |
| Reporting Term       | Enter the reporting term for the state submission being processed    |

• **Process Instance Outputs (View Log/Trace File):** CB processes run over the server generate log/trace files associated with that particular process instance. Valuable insights can be gained by reviewing the process instance outputs in verifying as well as troubleshooting what was run. Output in the trace files link provides a record of when the process was run, parameters used, and warning or procedure messages of possible errors in the data. Also key within this link is access to the CB Flat Files that are submitted to the State.

| View Log/Tr     | ace              |                  |           |                                |
|-----------------|------------------|------------------|-----------|--------------------------------|
| Report          |                  |                  |           |                                |
| Report ID       | 8191578          | Process Instance | 13671991  | Message Log                    |
| Name            | UHCB01LD         | Process Type     | SQR Repor | t                              |
| Run Status      | Success          |                  |           |                                |
| Load the UHC    | B_001 Table      |                  |           |                                |
| Distribution    | n Details        |                  | Outp      | ut Files                       |
| Distribution I  | Node PSUNX       | Expiratior       |           |                                |
| File List       |                  |                  |           |                                |
| Name            |                  | Size (           | bytes) D  | atetime Created                |
| SQR_UHCB0       | 1LD_13671991.log | 1,519            | 0         | 9/28/2016 9:05:48.270211AM CDT |
| uhcb01ld_136    | 71991.PDF        | 4,428,268        | в О       | 9/28/2016 9:05:48.270211AM CDT |
| uhcb01ld_136    | 71991.out        | 2,082,511        | 1 0       | 9/28/2016 9:05:48.270211AM CDT |
| Distribute T    | o                |                  |           |                                |
| Distribution ID | Туре             | *Distrib         | ution ID  |                                |
| User            |                  | UHSIR            | ADM       |                                |
| Return          |                  |                  |           |                                |

• **Output File** (\*.out): Provides key information such as date/time the process instance was run, run control input parameters to determine the population to be included in the process, a <u>summarization</u> at the end of the output file for records processed, and a date/time the process ended. *The summarizations at the end of the file are very useful to CB users in performing a quick gage as to whether the counts of records processed is reasonable or something appears amiss.* 

```
Begin at: 28-SEP-16 08:29
Database: SAPRD
Process Instance: 13671991
SOR: UHCB01LD.SOR
Student Data Load
Input Parameters
    Institution = 00730
Term = 2000
                        = 2000
    Term
    Census Date
                        = 07 - SEP - 2016
$emplid: 0001465 - $enrollment strm: 2000
$emplid: 0002733 - $enrollment_strm: 2000
$emplid: 0004568 - $enrollment_strm: 2000
 &hours: 3 &funding_code: 04
 #sum-hours: 3.000000
$emplid: 0005506 - $enrollment_strm: 2000
$emplid: 0007939 - $enrollment_strm: 2000
$emplid: 0009114 - $enrollment_strm: 2000
$emplid: 0009341 - $enrollment_strm: 2000
&hours: 3 &funding code: 01
```

```
$emplid: 8003012 - $enrollment_strm: 2000
$emplid: 8003120 - $enrollment_strm: 2000
&hours: 3 &funding_code: 06
#sum-hours: 3.000000
&hours: 5 &funding_code: 06
#sum-hours: 8.000000
&hours: 1 &funding_code:
#sum-hours: 1.000000
$emplid: 8003173 - $enrollment_strm: 2000
$emplid: 8003534 - $enrollment_strm: 2000
$emplid: 8004588 - $enrollment_strm: 2000
Records inserted into PS_UHCB_001 = 44353
End at : 28-SEP-16 09:04
```

• **DAT** (\*.**DAT**)/**PDF** (\*.**PDF**)/**CSV** (\*.**csv**) **files:** These files provide specific views of data processed for internal review and state submission purposes. CB state submissions are generally provided through \*.DAT files; internal review files are generally provided through \*.PDF and \*.csv files.

The CB01 Load generates a \*.PDF file for user review of data loaded, it includes a summarization at the end of the report of record items loaded by the process.

| Date: 2<br>Database: 5<br>Program: U | 8-SEP-2016<br>APRD<br>HCB01LD.SQ | R                          |    |     |     |        |         |          |      |    | Student     | Repo<br>In<br>Rep | stin<br>ort: | ng<br>tut:<br>ing | (UHC<br>Lon:<br>Ter | B 0<br>00 | 01)<br>730<br>2001 | Tab | 1e 1 | Load | 4 |    |    |    |    |         |         |
|--------------------------------------|----------------------------------|----------------------------|----|-----|-----|--------|---------|----------|------|----|-------------|-------------------|--------------|-------------------|---------------------|-----------|--------------------|-----|------|------|---|----|----|----|----|---------|---------|
| Emplid                               | National<br>ID                   | last<br>First              | MI | 5 7 | 8   | 9      | 10<br># | -<br>b 1 | 1 12 | 15 | Major<br>18 | 20                | 21 2         | 22 2              | 23 2                | 4 2       | 5 3                | 6 3 | 1 3  | 3 21 | 7 | 35 | 36 | 37 | 38 | abcdefg | IPEDS   |
| 0001465                              |                                  | Hotagua                    |    | 6 1 | 079 |        | 15      | 0        | 0 2  | 0  | 4407010009  |                   | 0            | 0                 | 0                   | 0         | 0                  | 0   | 0 (  |      | þ | 0  |    |    | 2  | 2       | 5 BLACK |
| 0002733                              |                                  | Zainab<br>Pilicer<br>Wibar | B  | 6 1 | 101 |        | 3       | Ő        | 0 1  | 0  | 1110030006  |                   | 0            | 0                 | 0                   | 0         | 0                  | 0   | 0 (  | 5 0  | 0 | 0  |    |    | 2  | 6       | 7 WHITE |
| 0004568                              |                                  | Kohne                      |    | 7 1 | 101 |        | 3       | 0        | 3 1  | 0  | 1303010004  |                   | 0            | 0                 | 0                   | 0         | 0                  | 0   | 0 1  | 1    | 0 | 0  |    |    | 2  | 1       | 7 WHIIE |
| 0005506                              |                                  | May<br>Jennifer            | 8  | 5 1 | 101 |        | 6       | 0        | 0 1  | 0  | 3001010102  |                   | 0            | 0                 | 0                   | 0         | 0                  | 0   | 0    | 1 0  | 0 | 0  |    |    | 2  | 0       | 7 WHITE |
| 0007939                              |                                  | Collins<br>Kimberly        |    | 6 1 | 101 |        | 3       | 3        | 0 2  | 0  | 1304010004  |                   | 0            | 0                 | 0                   | 0         | 0                  | 0   | 0 (  | 0 0  | 0 | 0  |    |    | 2  | 2       | 5 BLACK |
| 0009114                              |                                  | Martin<br>Glenn            |    | 6 1 | 020 | 000001 | 6       | 0        | 0 1  | 0  | 5202010016  |                   | 0            | 0                 | 0                   | 0         | 0                  | 0   | 0 0  | 0 0  | D | 0  |    |    | 2  | 1       | 7 WHITE |
| 0009341                              |                                  | Heard<br>Marsha            | P  | 7 1 | 036 | 000001 | 0       | 9        | 3 2  | 0  | 1304010004  |                   | 0            | 0                 | 0                   | 0         | 0                  | 0   | 0 (  | 0 0  | 0 | 0  |    |    | 2  | 2       | 5 BLACK |

| Hational Last10- Major<br>Emplid ID First MI57 8 9 a b 11 12 15 18 20 21 22 23 24 25 26 31 33 27 35 36 | 37 38 a b c d e f g IPEDS |
|----------------------------------------------------------------------------------------------------|---------------------------|
| Records read: 49777<br>Records inserted into UNCR 001: 44353                                           |                           |

• Log File (\*.log): Provides key metadata information on the process instance such as process name, run control id, output destination, directory, and program command information

| PeopleTools 8 - PSSQR<br>Copyright (c) 1988, 2015, Ora<br>All Rights Reserved                                                                                                    | cle and/or its affiliates.                                                                                                    |
|----------------------------------------------------------------------------------------------------|----------------------------------------------------------------------------------------------------|
| Database Type:<br>Database Hame:<br>Report Name:<br>Process Instance:<br>Ann Control ID:<br>Language Code:<br>Output Destination Type:<br>Output Destination:<br>Output Destination:<br>Output Directory (SQOF):<br>Log Directory (SQOF):<br>Log Directory (SQOF):<br>Log Directory (SQOF):<br>Log Sile (SUE):<br>Include File (SQUE):<br>File (STLE_1): | Oracle<br>SAFRO<br>UKCBOILD<br>13671991<br>CBITL<br>ENG<br>NEE<br>FDF<br>/logs/psftsa/saprd/log_output/SQR_UHCBOILD_13671991<br>/logs/psftsa/saprd/log_output/SQR_UHCBOILD_13671991<br>/logs/psftsa/saprd/log_output/SQR_UHCBOILD_13671991<br>/logs/psftsa/saprd/log_output/SQR_UHCBOILD_13671991<br>/logs/psftsa/saprd/log_output/SQR_UHCBOILD_13671991/ots/saprd/user/ogr/,/apps/psftsa/saprd/sqr/,<br>/logs/psftsa/saprd/log_output/SQR_UHCBOILD_13671991/ndps/psftsa/saprd/sqr/, /logs/psftsa/saprd/log_output/SQR_UHCBOILD_13671991/psftsa/saprd/sqr/,<br>/logs/psftsa/saprd/log_output/SQR_UHCBOILD_13671991/ndps/psftsa/saprd/sqr/, |
| SQR Command = /apps/psftsa/sa<br>/uhcb011d_13671991.out" -xb -<br>/saprd/sqr/pssgr.unx "-f/log                                                                                                    | prd/bin/sqr/CRA/bin/sqr /apps/psftsa/saprd/user/sqr/uhcbOlld.sqr */*§SAFRD "-o/logs/psftsa/saprd/log_output/SQR_UHCBOLLD_13671991<br>xi "-i/logs/psftsa/saprd/log_output/SQR_UHCBOLLD_13671991/,/apps/psftsa/saprd/user/sqr/,/apps/psftsa/saprd/sqr/,<br>s/psftsa/saprd/log_output/SQR_UHCBOLLD_13671991/uhcbOlld_13671991.FDE" -FRINTER:FD SAFRD 13671991 UHSIFADM CBITL                                                                                                    |

### Key Background Notes on What the Process is Doing:

- SQR Purpose: Assimilates data from the custom CB extract tables and stages the data for more granular processing specifically for the CB01 state report.
- Populates custom table UHCB\_001; data submitted on the CB01 state report comes directly from this table.

### Associated 'Use' (data) Pages:

The associated data page that is populated from running the CB01 Load process is the 'Students (001)' page. The page can be accessed for reviewing and editing per record item data.

• Use page 'Students (001)' (table UHCB\_001): Stores state required CB01 file submission data layout at the student id, institution and term level.

The bottom of the page includes audit reference information indicating the source(s) attached to updating the information on the page. Last Updated By logs the userid associated with the last update to the data record. Data updates via running the CB01 Load will show the process date/time the last process was run on the data. Data updates via manual user entry will show the manual date/time.

| eporting Data 001        |                   |                            |                 |                                      |                   |
|--------------------------|-------------------|----------------------------|-----------------|--------------------------------------|-------------------|
| BM001 Data               |                   |                            |                 | Find   View All First                | 🕅 1 of 1 🕑 Last   |
| Institution: 00730 Univ  | versity of Housto | n Term:                    | 1830 Spring 201 | 1                                    |                   |
| FICE Code: 003652        |                   | CB Record Code:            | 1               |                                      |                   |
| Last: Ferries            |                   | First: Alan                |                 | Middle: J                            |                   |
| Career: UGRD Plan:       | ECONBS            | National ID:               |                 | Empl ID: 0897808                     |                   |
|                          |                   |                            |                 |                                      |                   |
| 4. Gender:               | Male              | 18. Major (CIP):           | 45.0601.00 01   | 36. CEEB HS Code:                    | 449999            |
| 5. Classification:       | 4                 | 19. Funding Code:          | 00              | 37. PEIMS HS ID:                     |                   |
| 6. Birthdate:            |                   | 20. Tuition Exemption:     |                 | 38. Ethnic Origin (Hispanic Status): | 1                 |
| 7. Tuition Status:       | 1                 | 21. Coll Not Funded:       | 0.00            | 39a.White:                           |                   |
| 8. Residency:            | 101               | 22. Develop Not Funded:    | 0.00            | 39b.Black/African American:          |                   |
| 9. Transfer Student:     |                   | 23. Inter-Inst Not Funded: | 0.00            | 39c. Asian:                          |                   |
| 10a.On Campus:           | 9.00              | 24. Coll State Funded:     | 15.00           | 39d.American Indian/Alaska Native:   |                   |
| 10b.Off Campus:          | 6.00              | 25. Develop State Funded:  | 0.00            | 39e.International:                   |                   |
| 11. Doctoral Hrs Funded: | 0.00              | 26. Ugrd Degree Program:   | 120             | 39f. Unknown/Unreported:             | 7                 |
| 12. Ethnic Origin:       | 3                 | 27. Ugrd Fund Limit:       | 2               | 39g.Native Hawaiian/Pacific Islande  | r:                |
| 13. Semester:            | 2                 | 31. Dual Credit:           | 0.00            | IPEDS Ethnicity:                     |                   |
| 14. Calendar Year:       | 2011              | 32. Restricted Prgm:       |                 |                                      |                   |
| 15. Inter-Inst Funded:   | 0.00              | 33. Non-Degree:            | 0               |                                      |                   |
| 16. Flexible Entry:      |                   | 34. Disclosure             | Disclose        |                                      |                   |
| 17. Remote Campus:       |                   | 35. Grad SCH Senior:       | 0.00            |                                      |                   |
| Proc                     | ess Name:         |                            |                 | Process Date/Time: 03                | 12/11 12·58·12AM  |
| Last                     | Updated User I    | Name: UHSIRADM             |                 | Manual Update Date/Time Stamp:       | 12/11/12.00.12/10 |

### **Running Audit and Summary Reports**

Audit and Summary reports are provided as part of the CB processing life cycle to facilitate users verifying data validity and troubleshooting data errors.

- Navigation: UHS Reporting > UHS CB Reporting > Processes > Audit Report Generation and Summary Report Generation
- Run control ID: reference discovery document "Introduction to Campus Solutions" pg. 43
- Page elements:

| Uhcb Audit                      |                        |                |                 |             |
|---------------------------------|------------------------|----------------|-----------------|-------------|
| Run Control ID: CB              | 01                     | Report Manager | Process Monitor | Run         |
| Audit Report:                   | 001 - Enrollments Data |                |                 |             |
| Institution:<br>Reporting Term: | 00765                  |                |                 |             |
|                                 |                        |                |                 |             |
|                                 |                        |                |                 |             |
| Save 💽 Return                   | to Search The Notify   |                | 🔒 Add 🛛 🖉 Upd   | ate/Display |

| <u>Field</u>   | <u>Use</u>                                                           |
|----------------|----------------------------------------------------------------------|
| Audit Report   | Select value '001-Enrollments Data'                                  |
| Institution    | Users enter the institution that they are responsible for processing |
| Reporting Term | Enter the reporting term for the state submission being processed    |

• **Process Instance Outputs (View Log/Trace File):** CB processes run over the server generate log/trace files associated with that particular process instance. Valuable insights can be gained by reviewing the process instance outputs in verifying as well as troubleshooting what was run. Output in the trace files link provides a record of when the process was run, parameters used, and warning or procedure messages of possible errors in the data. Also key within this link is access to the CB Flat Files that are submitted to the State.

| View Log/T      | race              |             |                |                 |                      |
|-----------------|-------------------|-------------|----------------|-----------------|----------------------|
| Report          |                   |             |                |                 |                      |
| Report ID       | 8139238           | Process Ins | stance 134     | 70137           | Message Log          |
| Name            | UHCB01AU          | Proces      | s Type SQI     | R Report        |                      |
| Run Status      | Success           |             | $\subset$      |                 |                      |
| Generate CB0    | 001 Audit Reports |             | 0              | utput Files     | 5                    |
| Distributio     | n Details         |             |                |                 |                      |
| Distribution    | Node PSUNX        | Ex          | pirati at      | 10/08/2016      |                      |
| File List       |                   |             |                |                 |                      |
| Name            |                   | Fi          | le Size (bytes | ) Datetime Crea | ited                 |
| SQR_UHCB0       | 1AU_13470137.log  | 1,          | 519            | 09/08/2016 9    | 39:42.384834AM CDT   |
| uhcb01au_13     | 470137.PDF        | 1           | 54,197         | 09/08/2016 9    | 39:42.384834AM CDT   |
| uhcb01au_13     | 470137.out        | 2           | 94             | 09/08/2016 9    | ):39:42.384834AM CDT |
| Distribute 1    | Го                |             |                |                 |                      |
| Distribution ID | ) Туре            |             | *Distribution  | ID              |                      |
| User            |                   |             | UHSIRADM       |                 |                      |
| Return          | ]                 |             |                |                 |                      |

• **Output File** (\*.out): Provides key information such as date/time the process instance was run, run control input parameters to determine the population to be included in the process, a <u>summarization</u> at the end of the output file for records processed, and a date/time the process ended. *The summarizations at the end of the file are very useful to CB users in performing a quick gage as to whether the counts of records processed is reasonable or something appears amiss.* 

```
Begin at: 08-SEP-16 09:38
Database: SAPRD
Process Instance: 13470137
SQR: UHCB01AU.SQR
Student Data Load (UHCB_001) Audit Report
Input Parameters
Institution = 00730
Term = 2000
Report = 001
Processing Table: ps_uhcb_001
End at : 08-SEP-16 09:39
```

• **DAT** (\*.**DAT**)/**PDF** (\*.**PDF**)/**CSV** (\*.**csv**) **files:** These files provide specific views of data processed for internal review and state submission purposes. CB state submissions are generally provided through \*.DAT files; internal review files are generally provided through \*.PDF and \*.csv files.

The CB01 Audit Report process generates a \*.PDF file for user review of data loaded, it includes flags for "Questionable" and "Error Value" data, and summarizations at the end of the report.

| Database:                                              | 08-SEP-2016<br>SAPRD                                                         |                                                                |                                                    |                                                   |                                          |                                                |                                 |                                          |                                                                            | A                                    | JDI7<br>In               | REP                    | OFT  | - C  | BM00<br>0073 | 1 /  | Stu | ident Report                     | ¢.   |       |    |    |        |    |    |     |     |     | Page: 80 |
|--------------------------------------------------------|------------------------------------------------------------------------------|----------------------------------------------------------------|----------------------------------------------------|---------------------------------------------------|------------------------------------------|------------------------------------------------|---------------------------------|------------------------------------------|----------------------------------------------------------------------------|--------------------------------------|--------------------------|------------------------|------|------|--------------|------|-----|----------------------------------|------|-------|----|----|--------|----|----|-----|-----|-----|----------|
| TOTTam:                                                | URCRO1AU.SC                                                                  | R                                                              |                                                    |                                                   |                                          |                                                |                                 |                                          |                                                                            |                                      |                          | P.                     | enor | tin  | a Te         |      | 201 | 10                               |      |       |    |    |        |    |    |     |     |     |          |
|                                                        |                                                                              | 6                                                              |                                                    |                                                   |                                          |                                                |                                 |                                          |                                                                            |                                      |                          | Rep                    | orti | ing  | Reco         | rd ( | ode | »: 1                             |      |       |    |    |        |    |    |     |     |     |          |
| Mational                                               | Birth                                                                        |                                                                |                                                    | 520                                               |                                          | 22                                             |                                 |                                          | Major                                                                      |                                      |                          |                        |      |      |              |      |     | Last                             |      |       |    |    |        |    |    |     |     | 2   |          |
| mplid                                                  | Date                                                                         |                                                                |                                                    | 10a                                               |                                          | 13                                             |                                 |                                          | CIP                                                                        |                                      |                          |                        |      |      |              |      |     | Pirst                            |      |       |    |    |        |    |    |     |     | 9   |          |
| · Constanting                                          | 456                                                                          | 78                                                             | 9                                                  | 10b 1                                             | 11 12                                    | 14                                             | 15                              | 16 1                                     | 18                                                                         | 19                                   | 20                       | 21 2                   | 2 23 | 5 24 | 25           | 28   | 27  | 28/29                            | 31.3 | 12 33 | 34 | 35 | 36     | 37 | 38 | a b | c d | efg |          |
|                                                        |                                                                              |                                                                |                                                    |                                                   |                                          |                                                |                                 |                                          |                                                                            |                                      |                          |                        |      |      |              |      |     | ********                         |      |       |    |    |        |    |    |     |     |     |          |
|                                                        | M 7                                                                          | 2 73                                                           | 0                                                  | 0                                                 | 0.6                                      | 1                                              | 0                               | 3                                        | 11010100                                                                   | 06                                   |                          | 0                      | 0 0  | 0    | 0            | 0    | 0   | Dane                             | 0    | 0     | 0  | 0  | 000000 |    | 3  |     |     | 6   |          |
| 1. 1. 1. 1. 1. 1. 1. 1. 1. 1. 1. 1. 1. 1               |                                                                              |                                                                |                                                    | 1.00                                              |                                          |                                                |                                 |                                          |                                                                            |                                      |                          |                        |      |      |              |      |     |                                  |      |       |    |    |        |    |    |     |     |     |          |
| 201443                                                 |                                                                              |                                                                |                                                    | 0                                                 |                                          | 2016                                           |                                 |                                          |                                                                            |                                      |                          |                        |      |      |              |      |     | reverc                           |      |       |    |    |        |    |    |     |     |     |          |
| QUESI<br>ERROF                                         | RIONABLE - #<br>R - #11, Doc                                                 | 10a, Sum<br>toral SC                                           | of 10a<br>H must b                                 | 0<br>+ 1Cb<br>e grea                              | is 1<br>ter                              | 2016<br>ess t<br>than                          | han<br>1 wb                     | 1 or                                     | greater t<br>5, Classif                                                    | han                                  | 22<br>tion               | -*7*                   |      |      |              |      |     | Levent                           |      |       |    |    |        |    |    |     |     |     |          |
| 201443<br>QUEST<br>ERROS                               | FIONABLE - #<br>R - #11, Doc<br>F 7 :                                        | 10a, Sum<br>toral SC<br>2 S3                                   | of 10a<br>H must b<br>O                            | 0<br>+ 10b<br>e grea<br>0                         | is 1<br>ter<br>0 6                       | 2016<br>ess t<br>than<br>1                     | han<br>1 wb<br>0                | 1 or<br>ion #1                           | greater t<br>5, Classif<br>11010100                                        | han<br>licat                         | 22<br>tion               | -*7*<br>0              | 0 0  | 0 0  | 0            | 0    | 0   | Velusary                         | 0    | 0     | 0  | 0  | 000000 |    | 3  |     |     | 6   |          |
| 1201443<br>QUEST<br>ERROS<br>1201800<br>DUEST<br>ERROS | FIONABLE - #<br>R - #11, Doo<br>F 7 :<br>FIONABLE - #<br>R - #11, Doo        | 10a, Sum<br>toral SC<br>2 53<br>10a, Sum<br>toral SC           | of 10a<br>H must b<br>O<br>of 10a<br>H must b      | 0<br>+ 10b<br>e grea<br>0<br>0<br>+ 10b<br>e grea | is 1<br>ter<br>0 6<br>is 1<br>ster       | 2016<br>ess t<br>than<br>2016<br>ess t<br>than | han<br>1 wh<br>0<br>han<br>1 wh | 1 or<br>ion #1<br>3<br>1 or<br>ion #1    | greator t<br>5, Classif<br>11010100<br>greater t<br>5, Classif             | han<br>licat<br>0.06<br>han<br>licat | 22<br>tion<br>22<br>tion | -*7*<br>0<br>-*7*      | 0 0  | 0    | 0            | 0    | 0   | Velusany<br>Gandhimath           | 0    | 0     | 0  | 0  | 000000 |    | 3  |     |     | 6   |          |
| L201443<br>QUEST<br>ERROF<br>L201800<br>QUEST<br>ERROF | FIONABLE - #<br>R - #11, Doo<br>F 7 :<br>FIONABLE - #<br>R - #11, Doo<br>F 7 | 10a, Sum<br>toral SCI<br>2 53<br>10a, Sum<br>toral SCI<br>E 33 | of 10a<br>H must b<br>0<br>of 10a<br>H must b<br>3 | 0<br>+ 10b<br>e grea<br>0<br>+ 10b<br>e grea<br>0 | is 1<br>ter<br>0 6<br>is 1<br>ter<br>6 1 | 2016<br>ess t<br>than<br>2016<br>ess t<br>than | han<br>1 wh<br>0<br>han<br>1 wh | 1 or<br>ion #<br>3<br>1 or<br>ion #<br>3 | greater t<br>5, Classif<br>11010100<br>greater t<br>5, Classif<br>31050500 | han<br>licat<br>0 06<br>han<br>licat | 22<br>tion<br>22<br>tion | -*7*<br>0<br>-*7*<br>0 | 0 0  | 0    | 0            | 0    | 0   | Velusany<br>Gandhimath<br>Gulley | 0    | 0     | 0  | 0  | 000000 |    | 3  | 1   |     | 6   |          |

| Date:<br>Database:<br>Program: | 08-SEP-2016<br>SAPRD<br>UHCB01AU.SQR          | AUD:         | IT REPORT - CBM001 / St<br>Institution: 00730 FIC<br>Reporting Term: 20<br>Reporting Record Cod | udent Report<br>E: 003652<br>00<br>e: 1 |               |
|--------------------------------|-----------------------------------------------|--------------|-------------------------------------------------------------------------------------------------|-----------------------------------------|---------------|
| National                       | Birth                                         | Major        |                                                                                                 | Last                                    |               |
| Emplid                         | Date 10a 13                                   | CIP          |                                                                                                 | First                                   | 39            |
| 3                              | 4 5 6 7 8 9 10b 11 12 14 15 16                | 17 18 19 20  | 0 21 22 23 24 25 26 27                                                                          | 28/29 31 32 33 34 35 36                 | 37 38 abcdefg |
|                                |                                               |              |                                                                                                 |                                         |               |
|                                |                                               |              |                                                                                                 |                                         |               |
| Audit                          | Summary                                       | Normal Range | Questionable                                                                                    | Error Values                            |               |
|                                |                                               |              |                                                                                                 |                                         |               |
|                                |                                               |              |                                                                                                 |                                         |               |
| Item 1                         | l Record Code                                 | 44346        | 0                                                                                               | 0                                       |               |
| Item 2                         | 2 Institution Code                            | 44346        | 0                                                                                               | 0                                       |               |
| Item 3                         | 3 Student ID                                  | 44346        | 0                                                                                               | 0                                       |               |
| Item 4                         | Gender                                        | 44345        | 0                                                                                               | 1                                       |               |
| Item 5                         | 5 Classification                              | 44345        | 0                                                                                               | 1                                       |               |
| Item 6                         | 5 Date of Birth                               | 44341        | 5                                                                                               | 0                                       |               |
| Item 7                         | Tuition Status                                | 44345        | 0                                                                                               | 1                                       |               |
| Item 8                         | Residence                                     | 44342        | 0                                                                                               | 4                                       |               |
| Item 9                         | Transfer/First Time                           | 44343        | 0                                                                                               | 3                                       |               |
| Item 1                         | 10 SCH Load On/Off Campus                     | 0            | 571                                                                                             | 0                                       |               |
| Item 1                         | 11 Doctoral SCH                               | 44181        | 0                                                                                               | 165                                     |               |
| Item 1                         | 12 Ethnic Group                               | 44177        | 0                                                                                               | 169                                     |               |
| Item 1                         | 13 Semester                                   | 44346        | 0                                                                                               | 0                                       |               |
| Item 1                         | 14 Year                                       | 44346        | 0                                                                                               | 0                                       |               |
| Item 1                         | 15 Inter-Institutional SCH                    | 0            | 0                                                                                               | 0                                       |               |
| Item 1                         | 16 Flexible Entry                             | 44346        | 0                                                                                               | 0                                       |               |
| Item 1                         | 17 Remote Campus                              | 44346        | 0                                                                                               | 0                                       |               |
| Item 1                         | 18 Major CIP Code                             | 44345        | 0                                                                                               | 1                                       |               |
| Item 1                         | 19 Doctoral Funding Code                      | 0            | 0                                                                                               | 0                                       |               |
| Item 2                         | 20 Tuition Exemption                          | 233          | 0                                                                                               | 0                                       |               |
| Item 2                         | 21 SCH Collegiate Not Funded - See #24        |              |                                                                                                 |                                         |               |
| Item 2                         | 22 SCH Developmental Not Funded - See #24     |              |                                                                                                 |                                         |               |
| Item 2                         | 23 SCH Inter-Institional Not Funded - See #24 |              |                                                                                                 |                                         |               |
| Item 2                         | 24 SCH Collegiate Funded                      | 34698        | 33                                                                                              | 0                                       |               |
| Item 2                         | 25 SCH Developmental Not Funded - See #24     |              |                                                                                                 |                                         |               |
| Item 2                         | 26 SCH UGRD Degree Hrs                        | 21441        | 21                                                                                              | 0                                       |               |

• Log File (\*.log): Provides key metadata information on the process instance such as process name, run control id, output destination, directory, and program command information

#### PeopleTools % - PSSQR Copyright (c) 1988, 2014, Oracle and/or its affiliates. All Rights Reserved Database Name: Oracle Database Name: Oracle Database Nam

### **Running the Undergrad Cap Process**

The custom CB processing life cycle includes functionality for uploading the state cross-reference list of students flagged as being impacted by the 45-hour and 30-hour fund limit rules.

The state cross-reference funding limit list identify those students who are approaching the funding limit (within 30 SCH of the limit), who will exceed the funding limit (after the semester reported), and who exceed the funding limit (prior to the semester reports). Item #27, Student Affected by Undergraduate Funding Limitation, will be used to determine the funding limit the student is affected by. The total number of undergraduate SCH the student has accumulated and Item #26, SCH of Undergraduate Degree Program, will be used to determine if the student will appear on any of the reports.

- Navigation: UHS Reporting > UHS CB Reporting > Processes > Store Undergrad Cap Groups
- Run control ID: reference discovery document "Introduction to Campus Solutions" pg. 43
- Page elements:

| Uhcb Ungrcap            |                 |                             |                |                 |     |       |                 |
|-------------------------|-----------------|-----------------------------|----------------|-----------------|-----|-------|-----------------|
| Run Control ID: CBM01   |                 |                             | Report Manager | Process Monitor | Run |       |                 |
| *Academic Institution:  | 00730           | University of Houston       |                |                 |     |       |                 |
| *Term:                  | 1970 Q          | Fall 2015                   |                |                 |     |       |                 |
| File Path \\PSUH1.uhs.u | h.edu\PS_Prod\S | Adata\TEST\UH\CB\           |                |                 |     |       |                 |
| *File Name UHCL_CBM00   | _Summer 2016_   | 45&30HrList_Sept 2 2016 - 9 | 6-2016.TXT     |                 |     |       |                 |
|                         |                 |                             |                |                 |     |       |                 |
| Return to Sea           | irch 💽 Notify   |                             |                |                 |     | 📑 Add | Dupdate/Display |

| <u>Field</u>         | <u>Use</u>                                                   |
|----------------------|--------------------------------------------------------------|
| Academic Institution | Users enter the institution that they are responsible for    |
|                      |                                                              |
| Term                 | Enter the reporting term for the state submission being      |
|                      | processed                                                    |
|                      | The file path is automatically populated based on the        |
|                      | institution entered on the run control.                      |
| File Path            |                                                              |
|                      | CB users save their state cross-reference funding limit file |
|                      | to campus folders on the PSUH1 drive (P drive).              |
|                      | Enter the name of the file that was saved on the PSUH1       |
| File Name            | drive that is to be uploaded.                                |

• **Process Instance Outputs (View Log/Trace File):** CB processes run over the server generate log/trace files associated with that particular process instance. Valuable insights can be gained by reviewing the process instance outputs in verifying as well as troubleshooting what was run. Output in the trace files link provides a record of when the process was run, parameters used, and warning or procedure messages of possible errors in the data. Also key within this link is access to the CB Flat Files that are submitted to the State.

| View Log/T                              | race              |            |            |         |                                 |  |  |
|-----------------------------------------|-------------------|------------|------------|---------|---------------------------------|--|--|
| Report                                  |                   |            |            |         |                                 |  |  |
| Report ID                               | 8148054           | Process In | stance     | 1348322 | 25 Message Log                  |  |  |
| Name                                    | UHCBUCAP          | Proces     | ss Type    | SQR Re  | port                            |  |  |
| Run Status                              | Success           |            |            |         |                                 |  |  |
| Store Undergr                           | rad Cap Groups    |            |            |         |                                 |  |  |
| Distributio                             | n Details         |            |            |         | Dutput Files                    |  |  |
| Distribution Node PSUNX Expiration Date |                   |            |            |         |                                 |  |  |
| File List                               |                   |            |            |         |                                 |  |  |
| Name                                    |                   |            | e Size (b) | ytes)   | Datetime Created                |  |  |
| SQR_UHCBL                               | JCAP_13483225.log | 1,847      |            |         | 09/12/2016 9:24:18.299786AM CDT |  |  |
| UHCBUCAP_                               | 00759_2000CSV     | 0          |            |         | 09/12/2016 9:24:18.299786AM CDT |  |  |
| UHCBUCAP_                               | 13483225.PDF      | 1          | 19,876     |         | 09/12/2016 9:24:18.299786AM CDT |  |  |
| UHCBUCAP_                               | 13483225.out      | 1          | ,875       |         | 09/12/2016 9:24:18.299786AM CDT |  |  |
| Distribute T                            | Го                |            |            |         |                                 |  |  |
| Distribution ID                         | Туре              |            | *Distribut | tion ID |                                 |  |  |
| User                                    |                   |            | 0122628    |         |                                 |  |  |
| Return                                  | ]                 |            |            |         |                                 |  |  |

• **Output File** (\*.out): Provides key information such as date/time the process instance was run, run control input parameters to determine the population to be included in the process, a <u>summarization</u> at the end of the output file for records processed, and a date/time the process ended. *The summarizations at the end of the file are very useful to CB users in performing a quick gage as to whether the counts of records processed is reasonable or something appears amiss.* 

| Warning on line 417:<br>(SQR 4039) '\$TYPE-62' assumed to be a variable name, not an expression.                                                                                                    |
|----------------------------------------------------------------------------------------------------|
| Warning on line 420:<br>(SQR 4039) 'STYPE-56' assumed to be a variable name, not an expression.<br>PROGRAM START TIME - 12-SEP-2016 @ 09:24:04<br>DATABASE ATTACHED SAPRD<br>Program start time = 2016-09-12 09:24:04                                                                                                    |
| INFUTPARAMETERS: 12-SEP-2016 @ 09:24:04<br>\$OPRID 0122628<br>\$RUN_CNTL_ID fund_limit<br>\$INSTITUTION 00755<br>\$STRM 2000<br>\$FILEPATH1 \\PSUH1.uhs.uh.edu\PS_Prod\SAdata\UHC\CB\<br>\$FILEPATH1 \\PSUH1.uhs.uh.edu\PS_Prod\SAdata\UHC\CB\<br>\$FILENAME UHCL_CEM001_Summer 2016_45430HrList_Sept 2 2016 - 9-6-2016.TXT<br>00759 GL_INTERFACE 00797<br>\$SETID 00797<br>\$TYPE-62 62<br>\$SETID 00797 |
| STIPE-56 56<br>SCURRENT-DATE 12-SEP-2016                                                                                                    |
| Verifying group type headers                                                                                                    |
| <pre>\$FILE-IN \\PSUH1.uhs.uh.edu\PS_Prod\SAdata\UHC\CB\UHCL_CBM001_Summer 2016_45&amp;30HrList_Sept 2 2016 - 9-6-2016.TXT<br/>TYPE57</pre>                                                                                                    |
| TYPE58                                                                                                    |
| TYPE59<br>TYPE67                                                                                                    |
| TYPE68                                                                                                    |
| TYPE69                                                                                                    |
| #ITPE-TOTAL 3/8                                                                                                    |
| Input file record count 477                                                                                                    |
| 2010 17-JAN-2017 13-MAY-2017                                                                                                    |
| Next semester start date 17-JAN-2017                                                                                                    |
| Group KUGZ/KUGO EITECTIVE GATE 10-JAN-ZUI/<br>Loading THECE under grad cap Student Group records                                                                                                    |
|                                                                                                    |

• **DAT** (\*.**DAT**)/**PDF** (\*.**PDF**)/**CSV** (\*.**csv**) **files:** These files provide specific views of data processed for internal review and state submission purposes. CB state submissions are generally provided through \*.DAT files; internal review files are generally provided through \*.PDF and \*.csv files.

The Undergrad Cap process generates a **\***.**PDF** file for user review of data updated by the process.

| eport 1 | D: UHCBUCAP.       | SQR             | University of Houston System<br>STORE UNDER GRAD CAP GROUPS | Page No. 8          |
|---------|--------------------|-----------------|-------------------------------------------------------------|---------------------|
| nstitut | tion: Univ. of Hou | iston-Clear Lak | e Term 2000                                                 | Run Date 09/12/2010 |
| atabase | : SAPRD            |                 |                                                             | Run Time 09:24:07   |
| 3N      | NAME               |                 | Message                                                     |                     |
|         | PHILLIPS           | YANGTZE         | 69 07-NOV-2013 Active, ignore                               |                     |
|         | GARCIA             | MICHAEL         | 69 28-OCT-2015 Active, ignore                               |                     |
|         | VILLARREAL         | JENNIFER        | 69 19-APR-2016 Active, ignore                               |                     |
|         | WADE               | JESSICA         | 69 05-NOV-2014 Active, ignore                               |                     |
|         | CHAPMAN            | EMILY           | 69 19-APR-2016 Active, ignore                               |                     |
|         | GONZALEZ           | , JORGE         | 69 19-APR-2016 Active, ignore                               |                     |
|         | DELMONICO          | , JEFFREY       | 69 15-OCT-2012 Active, ignore                               |                     |
|         | TORIO-BALDERAS     | , MARIA         | 69 09-APR-2015 Active, ignore                               |                     |
|         | SANCHEZ            | , ENZO          | 69 28-OCT-2015 Active, ignore                               |                     |
|         | RANKIN             | , SETH          | 69 28-OCT-2015 Active, ignore                               |                     |
|         | RAY                | , SARA          | 69 28-OCT-2015 Active, ignore                               |                     |
|         | WILLIAMS           | , JASHAINA      | 69 09-APR-2015 Active, ignore                               |                     |
|         | TRINH              | , JACK          | 69 12-SEP-2016 Store new record and header                  |                     |
|         | TRINH              | , JACK          | 69 16-JAN-2017 Store new R056 or R062 record and header     |                     |
|         | STEVENSON          | , CAROL         | 69 07-NOV-2013 Active, ignore                               |                     |
|         | FENN               | , LAURA         | 69 24-SEP-2014 Active, ignore                               |                     |
|         | DUSTON             | , JAMES         | 69 09-APR-2015 Active, ignore                               |                     |
|         | DOMINGUEZ          | , CHARLES       | 69 19-APR-2016 Active, ignore                               |                     |
|         | KENDRICK           | , CHARLES       | 69 07-NOV-2013 Active, ignore                               |                     |
|         | MEDFORD            | , NICHOLAS      | 69 28-OCT-2015 Active, ignore                               |                     |
|         | CORBELL            | , CASEY         | 69 19-APR-2016 Active, ignore                               |                     |
|         | CHOMENKO           | , CHRIS         | 69 19-APR-2016 Active, ignore                               |                     |
| Groups  | s inserted 154     |                 |                                                             |                     |
| Groups  | s updated 0        |                 |                                                             |                     |

• Log File (\*.log): Provides key metadata information on the process instance such as process name, run control id, output destination, directory, and program command information.

| PeopleTcols 8 - PSSQR<br>Copyright (c) 1988, 2015, Or<br>All Rights Reserved | acle and/or its affiliates.                                                                                                    |  |  |  |  |  |
|------------------------------------------------------------------------------|----------------------------------------------------------------------------------------------------|--|--|--|--|--|
| Database Type:                                                               | Oracle                                                                                                    |  |  |  |  |  |
| Database Name:                                                               | SAPRD                                                                                                    |  |  |  |  |  |
| Report Name:                                                                 | UHCBUCAP                                                                                                    |  |  |  |  |  |
| Process Instance:                                                            | 13483225                                                                                                    |  |  |  |  |  |
| Run Control ID:                                                              | fund_limit                                                                                                    |  |  |  |  |  |
| Language Code:                                                               | ENG                                                                                                    |  |  |  |  |  |
| Output Destination Type:                                                     | WEB                                                                                                    |  |  |  |  |  |
| Output Destination Format:                                                   | PDF                                                                                                    |  |  |  |  |  |
| Output Destination:                                                          | C:\Users\PSProcschd\psft\pt\8.55\appserv\prcs\saprd\log_output\SQR_UHCBUCAP_13483225                                                                           |  |  |  |  |  |
| Output Directory (SQOT):                                                     | C:\Users\PSProcschd\psft\pt\8.55\appserv\prcs\saprd\log_output\SQR_UHCBUCAP_13483225                                                                           |  |  |  |  |  |
| Log Directory (SQLG):                                                        | C:\Users\PSProcschd\psft\pt\8.55\appserv\prcs\saprd\log_output\SQR_UHCBUCAP_13483225                                                                           |  |  |  |  |  |
| SQR Flags:                                                                   | -ZIFf:\psappsrv\saprd\SQR\PSSQREMG.INI                                                                                                    |  |  |  |  |  |
| Log File (SQLF):                                                             | C:\Users\PSProcschd\psft\pt\8.55\appserv\prcs\saprd\log_output\SQR_UHCBUCAP_13483225\UHCBUCAP_13483225.out                                                     |  |  |  |  |  |
| Include File (SQIN):                                                         | C:\Users\PSProcschd\psft\pt\8.55\appserv\prcs\saprd\log_output\SQR_UHCBUCAP_13483225\;f:\psappsrv\saprd\user\sqr\;f:\psappsrv\saprd                            |  |  |  |  |  |
| \sqr\;                                                                       |                                                                                                    |  |  |  |  |  |
| File (FILE_1):                                                               | C:\Users\PSFrocschd\psft\pt\0.55\appserv\prcs\saprd\log_output\SQR_UHCBUCAP_13403225\UHCBUCAF_13403225.PDF                                                     |  |  |  |  |  |
|                                                                              |                                                                                                    |  |  |  |  |  |
| SQR Command = f:\psappsrv\sa                                                 | SQR Command = f:\psappsrv\saprd\bin\sqr\ora\binw\sqrw f:\psappsrv\saprd\user\sqr\UBCBUCAP.sqr */*@SAPPD "-oC:\Users\FSProcschd\psft\pt\0.55\appserv\prcs\saprd |  |  |  |  |  |
| \log_output\SQR_UHCBUCAP_134                                                 | <pre>H83225\UHCBUCAP_13483225.out" -xmb -xcb -x1 "-1C:USers\PSProcschd\psit\pt\8.55\appserv\prcs\saprd\log_output\SQR_UHCBUCAP_13483225</pre>                  |  |  |  |  |  |
| \;1:\psappsrv\saprd\user\sqr                                                 | <pre>\/ii:\paapparv/saprd/sqr/i -ziii:\paapparv/saprd/SQR/FSSQR.IMIIC:\Users\PSProcschd\paft\pt\8.55\appserv\prcs/saprd/log_output</pre>                       |  |  |  |  |  |
| \SQR_UHCBUCAP_13483225\UHCBU                                                 | CAP_15485225.PDF" -PRINTER:PD SAPRD 15483225 0122628 fund_limit                                                                                                |  |  |  |  |  |

#### Key Background Notes on What the Process is Doing:

- Running the Undergrad Cap process places the students referenced in the state list into Student Groups. Generally the Undergrad Cap process is run before registration begins for the following term; for Summer terms, campuses generally wait until fall registration has concluded since fall and summer registration times overlap.
- Currently campuses running the Undergrad Cap process place students in the below student group categories:
  - R056 UG charge for hrs>30 hr rule
  - R057 UG w/in 30 hrs of the 30+ hour
  - $\circ$  R058 UG > 30+ hr rule after term
  - o R059 Exceeded 30 hour rule UG
  - o R062 Ugrd 45 Hr Cap: Chg Additional
  - o R067 Ugrd 45 Hr Cap: Within 30 SCH
  - o R068 Ugrd 45 Hr Cap:Exceed Next Sem
  - R069 Ugrd 45 Hr Cap: In Excess

### **Generating the CB01 Flat File**

Flat Files are generated as part of the CB processing life cycle. These flat files are saved by users to their departmental file directories and then FTP'd to THECB secure server.

- Navigation: UHS Reporting > UHS CB Reporting > Processes > Flat File Generation
- Run control ID: reference discovery document "Introduction to Campus Solutions" pg. 43
- Page elements:

| Report Generation                              |                |                     |
|------------------------------------------------|----------------|---------------------|
| Run Control ID: CBM01                          | Report Manager | Process Monitor Run |
| State Report to Create: 001 - Enrollments Data |                |                     |
| Institution: 00730 Q                           |                |                     |
| Reporting Term:                                |                |                     |
|                                                |                |                     |
|                                                |                |                     |
| Save Return to Search Notify                   |                | Add Dydate/Display  |

| <u>Field</u>           | <u>Use</u>                                                           |
|------------------------|----------------------------------------------------------------------|
| State Report to Create | Select value '001-Enrollments Data'                                  |
| Institution            | Users enter the institution that they are responsible for processing |
| Reporting Term         | Enter the reporting term for the state submission being processed    |

• **Process Instance Outputs (View Log/Trace File):** CB processes run over the server generate log/trace files associated with that particular process instance. Valuable insights can be gained by reviewing the process instance outputs in verifying as well as troubleshooting what was run. Output in the trace files link provides a record of when the process was run, parameters used, and warning or procedure messages of possible errors in the data. Also key within this link is access to the CB Flat Files that are submitted to the State.

| View Log/T           | race                |            |                |                                  |
|----------------------|---------------------|------------|----------------|----------------------------------|
| Report               |                     |            |                |                                  |
| Report ID            | 8191944             | Process In | stance 13      | Message Log                      |
| Name                 | UHCB01FF            | Proces     | ss Type So     | QR Report                        |
| Run Status           | Success             |            | (              |                                  |
| Generate CBN         | M001 Flat File      |            |                | Output Files                     |
| Distributio          | n Details           |            |                |                                  |
| Distribution         | Node PSUNX          | E          | cpiration      | 10/28/2016                       |
| File List            |                     |            |                |                                  |
| Name                 |                     | F          | ile Size (byte | es) Datetime Created             |
| SQR_UHCB0            | 1FF_13674947.log    | 1          | ,519           | 09/28/2016 10:13:39.401631AM CDT |
| UH_001_007           | 30_2000_13674947.DA | T 7        | 7,311,288      | 09/28/2016 10:13:39.401631AM CDT |
| uhcb01ff_136         | 74947.PDF           | 4          | ,802,581       | 09/28/2016 10:13:39.401631AM CDT |
| uhcb01ff_136         | 74947.out           | 5          | 515            | 09/28/2016 10:13:39.401631AM CDT |
| Distribute T         | б                   |            |                |                                  |
| Distribution ID Type |                     |            | *Distributio   | n ID                             |
| User                 |                     | UHSIRAD    | Λ              |                                  |
| Return               |                     |            |                |                                  |
|                      | J                   |            |                |                                  |

• **Output File (\*.out):** Provides key information such as date/time the process instance was run, run control input parameters to determine the population to be included in the process, a <u>summarization</u> at the end of the output file for records processed, and a date/time the process ended. *The summarizations at the end of the file are very useful to CB users in performing a quick gage as to whether the counts of records processed is reasonable or something appears amiss.* 

| Begin at: 28-SEP-16 10:13<br>Database: SAPRD                                                                                                    |
|----------------------------------------------------------------------------------------------------|
| Process Instance: 13674947                                                                                                    |
| CBM001/Student Report                                                                                                    |
| Input Parameters<br>Institution = 00730<br>Term = 2000<br>Output File Name =                                                                                                    |
| <pre>\$sqr-platform = UNIX \$platform = UNIX</pre>                                                                                                    |
| unx cmd: echo \$SQOT > output_path_13674947<br>path: /logs/psftsa/saprd/log_output/SQR_UHCB01FF_13674947/<br>Adjusted file name: UH_001_00730_2000_13674947.DAT<br>File Path: /logs/psftsa/saprd/log_output/SQR_UHCB01FF_13674947/UH_001_00730_2000_13674947.DAT |
| End at : 28-SEP-16 10:13                                                                                                    |

• **DAT** (\*.**DAT**)/**PDF** (\*.**PDF**)/**CSV** (\*.**csv**) **files:** These files provide specific views of data processed for internal review and state submission purposes. CB state submissions are generally provided through \*.DAT files; internal review files are generally provided through \*.PDF and \*.csv files.

The CB01 Flat File process parses data according to the specific layout required by the state and generates the submission as the \*.DAT file. CB users save the \*.DAT file to their departmental file directories and then FTP the file to THECB secure server.

The CB01 Flat File process also generates a \*.PDF file for user review of data generated in the flat file state submission, it is a formatted version of the \*.DAT file.

| HY2K003652CBM00112016C0120Moreno,Susan E semoreno@uh.edu<br>03000000030012016000 | <br>00000000000000000000000000000000000000 | Gary      | R0000   | 0000000000000 |   |
|----------------------------------------------------------------------------------|--------------------------------------------|-----------|---------|---------------|---|
| 1200000000012016000                                                              | 00000000000000000000000000000000000000     | Luis Albe | er 0000 | 0000000000000 | 3 |
| 08000400000012016080                                                             | 0400000000000000000001202Ewetuya           | Daniel    | 00000   | 000000449999  | 3 |
| 06000300000012016000                                                             | 00000000000000000000000000000000000000     | Yuanfang  | 0000    | 000000449999  | 3 |
| 0900000090012016000                                                              | <br>00000000000000000000000000000000000000 | Ezzedeen  | 0 0000  | 020000000000  | 3 |

• Log File (\*.log): Provides key metadata information on the process instance such as process name, run control id, output destination, directory, and program command information.

| FecpleTools 8 - PSSQR<br>Copyright (c) 1988, 2015, Ora<br>All Rights Reserved                  | cle and/or its affiliates.                                                                                                    |
|------------------------------------------------------------------------------------------------|----------------------------------------------------------------------------------------------------|
| Database Type:                                                                                 | Oracle                                                                                                    |
| Database Name:                                                                                 | SAFRD                                                                                                    |
| Report Name:                                                                                   | UHCB01FF                                                                                                    |
| Process Instance:                                                                              | 13674947                                                                                                    |
| Run Control ID:                                                                                | CB1FF                                                                                                    |
| Language Code:                                                                                 | ENG                                                                                                    |
| Output Destination Type:                                                                       | WEB                                                                                                    |
| Output Destination Format:                                                                     | PDF                                                                                                    |
| Output Destination:                                                                            | /logs/psftsa/saprd/log_output/SQR_UECB01FF_13674947                                                                                                    |
| Output Directory (SQOT):                                                                       | /logs/psftsa/saprd/log_output/SQR_UHCB01FF_13674947                                                                                                    |
| Log Directory (SQLG):                                                                          | /logs/psftsa/saprd/log_output/SQR_UHCB01FF_13674947                                                                                                    |
| SQR Flags:                                                                                     | -ZIF/apps/psftsa/saprd/sqr/pssqrENG.unx                                                                                                    |
| Log File (SQLF):                                                                               | /logs/psftsa/saprd/log_output/SQR_UHCB01FF_13674947/uhcb01ff_13674947.out                                                                                                    |
| Include File (SQIN):                                                                           | /logs/psftsa/saprd/log_output/SQR_UHCBO1FF_13674947/,/apps/psftsa/saprd/user/sqr/,/apps/psftsa/saprd/sqr/,                                                                                                    |
| File (FILE_1):                                                                                 | /logs/psftsa/saprd/log_output/SQR_UECB01FF_13674947/uhcb01ff_13674947.PDF                                                                                                    |
| SQR Command = /apps/psftsa/sa<br>/uhcb01ff_13674947.out" -xb -<br>/saprd/sqr/pssqr.unx "-f/log | prd/bin/sqr/ORA/bin/sqr /apps/psftsa/saprd/user/sqr/uhcb01ff.sqr */*8SAFRD "-o/logs/psftsa/saprd/log_output/SQR_UHCB01FF_13674947<br>xi "-i/logs/psftsa/saprd/log_output/SQR_UHCB01FF_13674947/,/apps/psftsa/saprd/user/sqr/,/apps/psftsa/saprd/sqr/," -zif/apps/psftsa<br>s/psftsa/saprd/log_output/SQR_UHCB01FF_13674947/uhcb01ff_13674947.FUN" -FRIMTER:FD SAFRD 13674947_UMSIRAME_GIFF |

### Locking Certified CB01 Data

After a report is certified by the State, CB users should always lock the reporting term to ensure the data cannot be overwritten. Mitigating the loss of this historical and officially reported information facilitates various downstream institutional analyses as well as state audit requests. Note, to unlock a term a request must be submitted and a script created by the development team to unlock the reporting term.

Locking the term entails the user clicking on the Lock button, then confirming the action. The action buttons on the page are then disabled for that term (disabling users from performing future actions on the locked term). An audit stamp of the userid performing the Lock along with a date/time is added in the Lock Extract field.

Locking the CB01 term:

- Navigation: UHS Reporting > UHS CB Reporting > Processes > Reporting Table Load
- Run control ID: reference discovery document "Introduction to Campus Solutions" pg. 43

| Run Control ID: CBM01                       | Report Manager Process Monitor Run       |
|---------------------------------------------|------------------------------------------|
| Reporting Table Load: 001- Enrollments Data | Click on the "Lock"<br>button to disable |
| Institution: 00730 Q                        | reprocessing of the                      |
| Reporting Term: 1970 Q                      | term.                                    |
| Census Date: 09/09/2015                     |                                          |
| ock the koad                                |                                          |
|                                             |                                          |

• Page elements:

### **CB02 Texas Success Initiative Report**

The CB02 report includes end-of-semester information on all undergraduate students attempting credit hours as required for Texas Success Initiative (TSI) purposes, including transfer students who are registered for one or more Coordinating Board approved courses during the reporting period. CBM002 includes students in credit certificate programs, but excludes students in continuing education programs. The report does not include students who withdraw prior to or on the official census date.

The CB02 Load, Audit, and Flat File processes are run for the TSI state submission. Iterations of data edits and corrections are made as needed to satisfy report certification by the state. After report certification is achieved the CB02 Load is locked in the system.

![](_page_38_Figure_3.jpeg)

### **Running the CB02 Load Process**

CB load processes are run to load mass, broad ranging extracted data into demarcated more granular state report specific tables. A few additional derivations are applied in the load process.

- Navigation: UHS Reporting > UHS CB Reporting > Processes > Reporting Table Load
- Run control ID: reference discovery document "Introduction to Campus Solutions" pg. 43
- Page elements:

| Report Table Load     |               |                |                  |          |
|-----------------------|---------------|----------------|------------------|----------|
| Run Control ID: CB02  |               | Report Manager | Process Monitor  | Run      |
| Reporting Table Load: | 002 - TASP    |                |                  |          |
| Institution:          | 00765         |                |                  |          |
| Reporting Term:       | 1840 🔍        |                |                  |          |
|                       |               |                |                  |          |
|                       |               |                |                  |          |
| Lock the Load         |               |                |                  |          |
| Save Return to        | Search Notify | [              | 🔒 Add 🛛 🖉 Update | /Display |

### **Data Validation Module**

The Data Validation module in PeopleSoft is a custom application that was created with the goal of facilitating proactive correction of data anomalies to ensure the reporting of accurate and reliable data. In addition to the critical benefit of proactively capturing data integrity issues, another key benefit provided by this functionality is providing transparency to management of the data anomalies within their business areas.

The functionality generates audit reports of data identified as needing review and/or correction that are emailed to business owners and other parties of interest. Users receiving the reports are expected to correct the identified errors within the 'Clean-up Cycle Commitment' time.

#### **Errors Notification**

Users identified as recipients will receive an email notification containing a summary report in pdf format identifying the number of errors captured by each audit. Included in the email is a hyperlink to the page in PeopleSoft for viewing and resolving the errors.

• To view the summarization counts of errors by each audit click on the pdf attachment in the email notification. To navigate to the page in PeopleSoft to begin reviewing and resolving the errors click on the hyperlink at the end of the email notification (if you are not already logged into PeopleSoft you will be prompted to log in).

![](_page_39_Figure_6.jpeg)

| Date:<br>Program:<br>Data User<br>Module: | 31-AUG-2012<br>UHIRAUD2.SQR<br>Coleman,Marie A<br>SA | Student Administration Data Validation Stats<br>Institution: 00730<br>Term: 1880 |                |                            |  |  |  |
|-------------------------------------------|------------------------------------------------------|----------------------------------------------------------------------------------|----------------|----------------------------|--|--|--|
| Program<br>SA1                            | Data Audit Procedure                                 | Errors<br>583                                                                    | Overrides<br>0 | Last Updated<br>08/31/2012 |  |  |  |
| SA1                                       | UHM_UGRD_DISC_APPL                                   | 26                                                                               | 0              | 07/18/2012                 |  |  |  |
| SA1                                       | UHM_UGRD_MULTIPLEAPPS                                | 2                                                                                | 0              | 07/20/2012                 |  |  |  |
|                                           |                                                      |                                                                                  |                |                            |  |  |  |

| Figure 2. Samn | le Summarv | Report        | uhirand? | 7339612 ndf)   |
|----------------|------------|---------------|----------|----------------|
| rigure 2: Samp | ie Summary | <b>Keport</b> | um auu2  | _/ 339012.pul) |

#### **Reviewing and Cleaning Errors**

Clicking on the hyperlink in the email notification will direct you to the User Audit Stats page (navigation: Main Menu  $\rightarrow$  UHS Data Validation  $\rightarrow$  Use  $\rightarrow$  User Audit Stats). Summarized on the page will be statistics for each audit you have security access to, audits you have not been granted access to will not be displayed on the page.

Statistics per institution and term included on the page are: a count of errors identified for each audit, a count of overrides identified for each audit, and the last date the validation process ran for each audit. Also included on the page are command buttons 'Clean up Data' (for reviewing itemized errors and resolving them) and 'Run Audit' (for initiating an on-demand/ad-hoc data validation run control process).

| ure                                                           | 3: User Audit Stats Page               |           |           |                |               |           |  |  |
|---------------------------------------------------------------|----------------------------------------|-----------|-----------|----------------|---------------|-----------|--|--|
| ivor                                                          | ites Main Menu > OHS Data              | Validatio | n > Uşe   | > User Audit S | stats         |           |  |  |
| Us                                                            | er Audit Stats                         |           |           |                |               |           |  |  |
| Program Code SA1 Institution 00730                            |                                        |           |           |                |               |           |  |  |
| Term 1910                                                     |                                        |           |           |                |               |           |  |  |
| Personalize   Find   View All   🛄   🛗 First 🚺 1-3 of 3 D Last |                                        |           |           |                |               |           |  |  |
|                                                               | Audit                                  | Errors    | Overrides | Last Updated   | Clean up Data | Run Audit |  |  |
| 1                                                             | Discontinued Applicants -<br>Undergrad | 1         | 24        | 01/02/2014     | Clean up Data | Run Audit |  |  |
| 2                                                             | Duplicate Applications -<br>Undergrad  | 0         | 0         | 01/07/2014     | Clean up Data | Run Audit |  |  |
| 2                                                             | Residency - Newly Admitted             | 46        | 0         | 01/03/2014     | Clean up Data | Run Audit |  |  |

• To see the detailed list of specific errors for an audit (and begin work on clearing them), click on the 'Clean up Data' command button for that audit row. You will be directed to the Audit Override page.

| re   | • 4: Au    | dit Over   | ride Page                    |                |           |        |                           |               |                    |
|------|------------|------------|------------------------------|----------------|-----------|--------|---------------------------|---------------|--------------------|
| rite | es Main    | Menu       |                              |                |           |        |                           |               |                    |
| dit  | Override   |            |                              |                |           |        |                           |               |                    |
|      |            |            |                              |                |           |        |                           |               |                    |
|      | Progran    | n SA1      | Institution (                | 0730 Te        | rm 1910   |        |                           |               |                    |
|      | Audi       | it Residen | cy - Newly Admitted Underg   | grads          |           |        |                           |               |                    |
| Ru   | n Audit Pi | rocess     | Refresh Clean                | up Instruction |           |        |                           |               |                    |
|      |            |            |                              |                |           |        | Personalize   Find   View | All 🔽 🖁 First | K 1-46 of 46 D L   |
|      | Override   | Emplid     | <u>Name</u>                  | Effective Term | Residency | County | State                     | Country       | <u>Citizenship</u> |
| 1    |            | 0818320    | Viveros,Lady Stephanie       | 1900           | INT       |        |                           | COL           | COL                |
| 2    |            | 0956607    | Valdez,Mariana               | 1910           | INT       |        |                           | MEX           | MEX                |
| 3    |            | 0962310    | Karovalia,Aamish<br>Mehaboob | 1910           | INT       |        |                           | IND           | IND                |
| 4    |            | 1025571    | Jivani,Aaqib Anwar           | 1910           | INT       |        |                           | IND           | IND                |
| 5    |            | 1026691    | Nguyen,Minh Tam Thi          | 1910           | INT       |        |                           | VNM           | VNM                |
| 6    |            | 1044563    | Gonzalez,Olivia              | 1910           | INT       |        |                           | MEX           | MEX                |
| 7    |            | 1061814    | Hernandez,Brenda A           | 1910           | INT       |        |                           | USA           | MEX                |
| 8    |            | 1071337    | Kamiti,Rose N                | 1910           | INT       |        |                           | KEN           | KEN                |
| 9    |            | 1071756    | Rodriguez,Oscar              | 1910           | INT       |        |                           | COL           | COL                |
|      |            |            | Carola Castallana David      |                |           |        |                           |               |                    |

• Click on the 'Clean up Instruction' command button to view and confirm information about the audit and what steps you should take to resolve the errors. It is important to review the instructions for guidance on correctly resolving the error. Click on the 'Return' command button when finished reading the instructions.

#### Figure 5: Sample Audit Instruction

#### Audit Instruction

This data validation identifies undergraduate students and newly enrolled students who enroll at UH with residency errors in state of residence, county of residence, country of residence, residency determination, and/or whose admit term is different than the residency effective term.

Cleanup Instructions:

There are residency data errors for this student. Review Apply Texas Application data to determine the correct county, state and country of residency.

If the student is deemed a Resident on Residency Official 1: Texas should be populated as the state of Residency on Residency Official 2, the county of residency should be completed in Residency Official 2 and the country of residency should be USA.

If the student is deemed as Not Texas Resident on Residency Official 1, a state other than Texas should be populated as the state of residency on Residency Official 2. For Not Texas Residents, the county should not be populated. The country of residency should be USA.

If the student is deemed as International on Residency Official 2, only the country of residency should be populated in Residency Official 2. In the Application Maintenance page, Biographical Details tab, click on the Citizenship link in the bottom right corner. Make sure that citizenship information is populated for the country of residency.

If uncertainties exist for residency determination, make the student a Not Texas Resident. Because students can appeal residency determination, it is best to err on the side of caution.

- For each itemized error in the page, perform the applicable action(s) to correct the error. If it is determined that the error should be overridden, click on the Override checkbox for that item. Note: each error item identified should be reviewed and analyzed, an item checked as overridden should still have been analyzed prior to checking the override. Items checked as being overridden remain in the historical tracking for management review.
- After completing working the list of errors, you can either wait for the next scheduled automated run of the audit or initiate an on-demand run of the audit to get an updated list of errors. Errors that have been cleaned will no longer show on the work list. To run the audit on-demand, click on the 'Run Audit Process' command button. You will be directed to Process Scheduler where you can monitor the process run for completion. After the process completes, navigate back to the User Audit Stats page to view the updated errors list.

### **Contact Information**

Marie Coleman: macolem3@central.uh.edu; (713) 743-9762

![](_page_42_Picture_2.jpeg)